# Überprüfung und Fehlerbehebung für kabelgebundenen Gast im Wireless LAN-Controller konfigurieren

Inhalt

# Einleitung

In diesem Dokument wird beschrieben, wie Sie den kabelgebundenen Gastzugriff des 9800 und den IRCM mit externer Web-Authentifizierung konfigurieren, überprüfen und Fehler beheben.

### Voraussetzungen

#### Anforderungen

Cisco empfiehlt, dass Sie über Kenntnisse in folgenden Bereichen verfügen:

9800 WLC

AireOS-WLC

Mobility-Tunnel

ISE

Es wird davon ausgegangen, dass vor der Konfiguration des kabelgebundenen Gastzugriffs ein Mobility Tunnel zwischen den beiden WLCs eingerichtet wurde.

Dieser Aspekt wird in diesem Konfigurationsbeispiel nicht behandelt. Detaillierte Anweisungen finden Sie im beigefügten Dokument mit dem Titel <u>Configuring Mobility Topology on 9800</u> (Konfigurieren von Mobilitätstopologien für 9800).

Verwendete Komponenten

9800 WLC Version 17.12.1

5520 WLC Version 8.10.185.0

ISE Version 3.1.0.518

Die Informationen in diesem Dokument beziehen sich auf Geräte in einer speziell eingerichteten Testumgebung. Alle Geräte, die in diesem Dokument benutzt wurden, begannen mit einer gelöschten (Nichterfüllungs) Konfiguration. Wenn Ihr Netzwerk in Betrieb ist, stellen Sie sicher, dass Sie die möglichen Auswirkungen aller Befehle kennen.

# Konfigurieren von Wired Guest auf Catalyst 9800, verankert in einem anderen Catalyst 9800

Netzwerkdiagramm

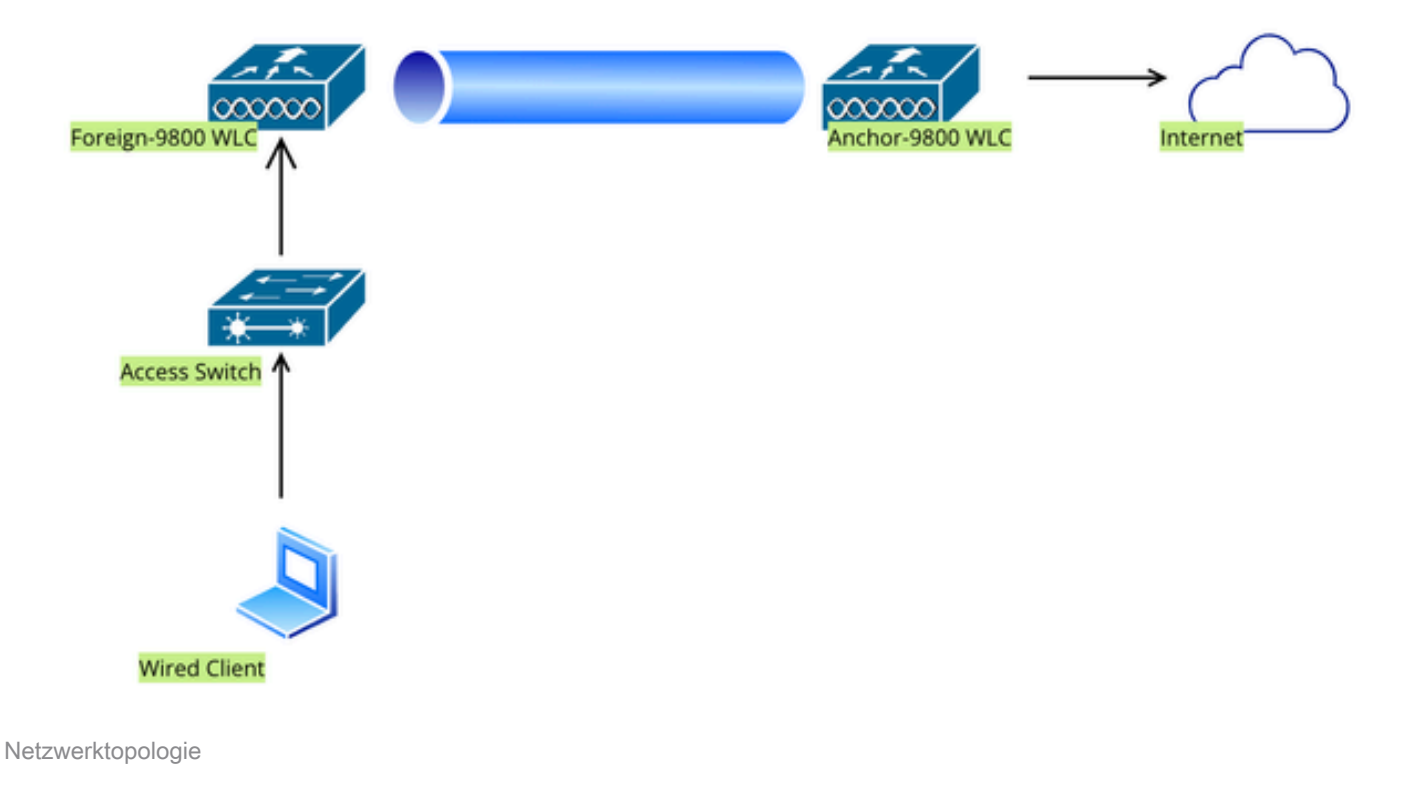

# Konfiguration auf dem 9800 WLC

#### Webparameterzuordnung konfigurieren

Schritt 1: Navigieren Sie zu Configuration > Security > Web Auth, wählen Sie Global aus, überprüfen Sie die virtuelle IP-Adresse des Controllers und die Vertrauenspunktzuordnung, und stellen Sie sicher, dass der Typ auf webauth eingestellt ist.

| Conf | guration • > Security • > Web Auth | Edit Web Auth Parameter           |           |                                    | 3                  |
|------|------------------------------------|-----------------------------------|-----------|------------------------------------|--------------------|
| +    | Add × Delete                       | General Advanced                  |           |                                    |                    |
|      |                                    | Parameter-map Name                | global    | Virtual IPv4 Address               | 192.0.2.1          |
|      | Parameter Map Name                 |                                   |           |                                    |                    |
|      | global                             | Maximum HTTP connections          | 100       | Trustpoint                         | TP-self-signed-3 ▼ |
| 0    | Web-Filter                         | Init-State Timeout(secs)          | 120       | Virtual IPv4 Hostname              |                    |
| 14   | < 1 ▷ ▷ 10 v                       | Туре                              | webauth 👻 | Virtual IPv6 Address               | XIXIXIXIX          |
|      |                                    | Captive Bypass Portal             | 0         | Web Auth intercept HTTPs           |                    |
|      |                                    | Disable Success Window            | 0         | Enable HTTP server for Web<br>Auth |                    |
|      |                                    | Disable Logout Window             | D         | Disable HTTP secure server         | 0                  |
|      |                                    | Disable Cisco Logo                | 0         | for Web Auth                       |                    |
|      |                                    | Sleeping Client Status            | 0         | Banner Configuration               |                    |
|      |                                    | Sleeping Client Timeout (minutes) | 720       | Banner Title                       |                    |
|      |                                    |                                   |           | Banner Type   None                 | O Banner Text      |

#### Globale Parameterzuordnung

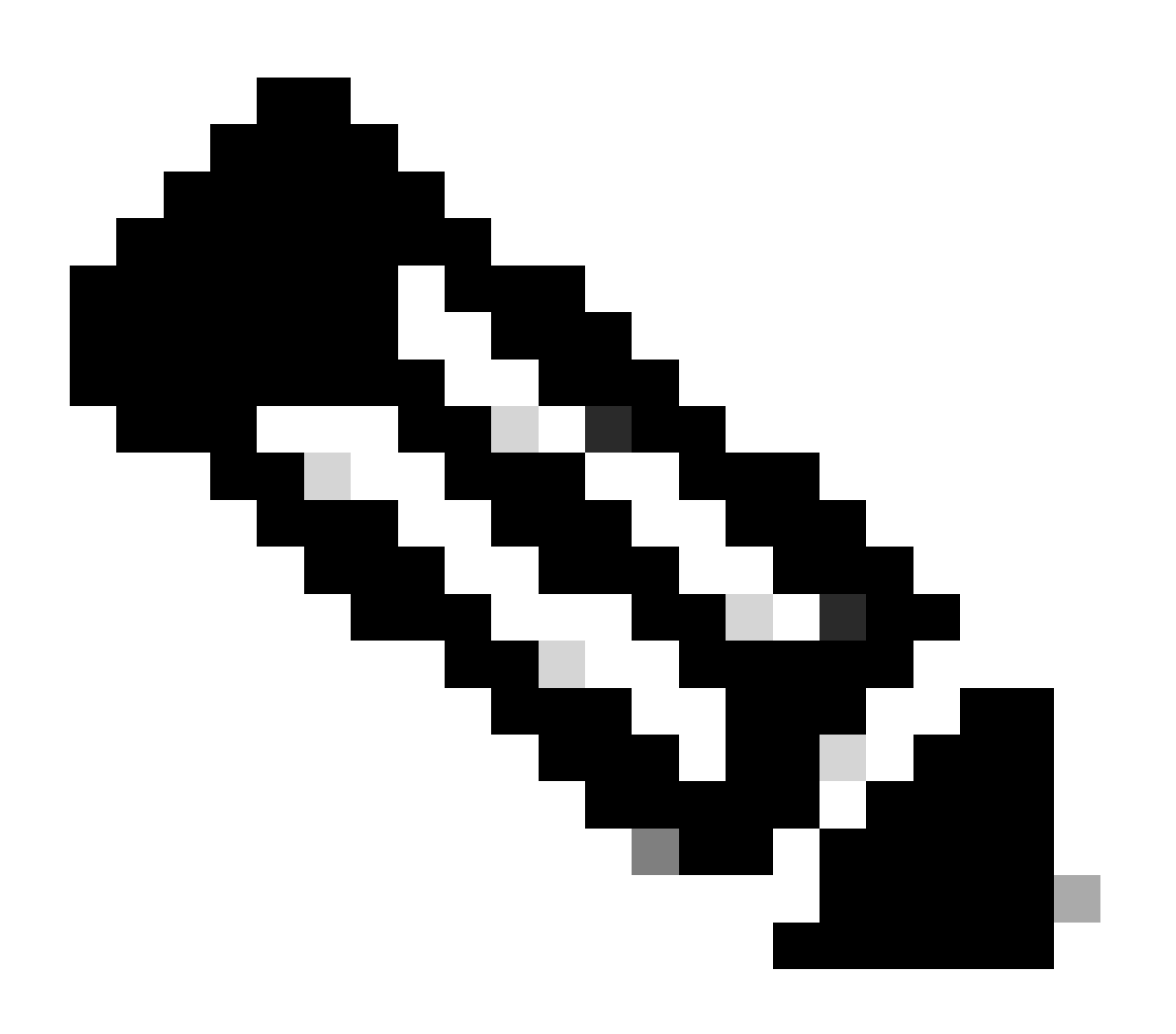

Hinweis: Web Auth Intercept-HTTPs sind eine optionale Einstellung. Wenn HTTPS-Umleitung erforderlich ist, muss die Option Web Auth intercept HTTPS aktiviert sein. Diese Konfiguration wird jedoch nicht empfohlen, da sie die CPU-Auslastung erhöht.

Schritt 2: Konfigurieren Sie auf der Registerkarte Erweitert die URL der externen Webseite für die Client-Umleitung. Legen Sie "Redirect URL for Login" (URL für Anmeldung umleiten) und "Redirect On-Failure" (Bei Fehler umleiten) fest. "Redirect On-Success" ist optional. Nach der Konfiguration wird im Web Auth-Profil eine Vorschau der Umleitungs-URL angezeigt.

| G | neral Advanced                                                                                                    |
|---|----------------------------------------------------------------------------------------------------|
| ſ |                                                                                                    |
|   | Preview of the Redirect URL:                                                                                             |
|   | http://10.127.196.171/webauth/login.html?switch_url=https://192.0.2.1/login.html&redirect= <website-name></website-name> |

| Redirect to external server            |                         |
|----------------------------------------|-------------------------|
| Redirect URL for login                 | http://10.127.196.171/w |
| Redirect On-Success                    | http://10.127.196.171/w |
| Redirect On-Failure                    | http://10.127.196.171/w |
| Redirect Append for AP MAC Address     |                         |
| Redirect Append for Client MAC Address |                         |
| Redirect Append for WLAN SSID          |                         |
| Portal IPV4 Address                    | 10.127.196.171          |
| Portal IPV6 Address                    | X:X:X:X:X               |

Registerkarte Erweitert

```
parameter-map type webauth global
type webauth
virtual-ip ipv4 192.0.2.1
redirect for-login http://10.127.196.171/webauth/login.html
redirect on-success http://10.127.196.171/webauth/logout.html
redirect on-failure http://10.127.196.171/webauth/failed.html
redirect portal ipv4 10.127.196.171
intercept-https-enable
trustpoint TP-self-signed-3915430211
webauth-http-enable
```

Hinweis: In diesem Szenario wird die globale Parameterzuordnung verwendet. Konfigurieren Sie eine benutzerdefinierte Web-Parameterzuordnung, indem Sie Add (Hinzufügen) auswählen und auf der Registerkarte Advanced (Erweitert) die Umleitungs-URL festlegen. Die Einstellungen für Vertrauenspunkt und virtuelle IP werden vom globalen Profil übernommen.

#### AAA-Einstellungen:

Schritt 1: Erstellen eines Radius-Servers:

Navigieren Sie zu Configuration > Security > AAA, klicken Sie im Abschnitt Server/Gruppe auf "Add" (Hinzufügen), und geben Sie auf der Seite "Create AAA Radius Server" (AAA Radius-Server erstellen) den Servernamen, die IP-Adresse und den gemeinsamen Schlüssel ein.

| Configuration * > Security * > | AAA Show Me How     |                        |                 |
|--------------------------------|---------------------|------------------------|-----------------|
| + AAA Wizard                   |                     |                        |                 |
| Servers / Groups AAA Metho     | d List AAA Advanced |                        |                 |
| + Add × Delete                 |                     |                        |                 |
| RADIUS                         | Server Groups       |                        |                 |
| Create AAA Radius Server       |                     |                        | ×               |
| Name*                          |                     | Support for CoA (i)    | ENABLED         |
| Server Address*                | IPv4/IPv6/Hostname  | CoA Server Key Type    | Clear Text 🔹    |
| PAC Key                        | 0                   | CoA Server Key (i)     |                 |
| Кеу Туре                       | Clear Text 🔻        | Confirm CoA Server Key |                 |
| Key* (i)                       |                     | Automate Tester        | 0               |
| Confirm Key*                   |                     |                        |                 |
| Auth Port                      | 1812                |                        |                 |
| Acct Port                      | 1813                |                        |                 |
| Server Timeout (seconds)       | 1-1000              |                        |                 |
| Retry Count                    | 0-100               |                        |                 |
| "Cancel                        |                     |                        | Apply to Device |

Radius-Serverkonfiguration

radius server ISE-Auth address ipv4 10.197.224.122 auth-port 1812 acct-port 1813 key \*\*\*\*\* server name ISE-Auth

Schritt 2: Erstellen einer RADIUS-Servergruppe:

Wählen Sie im Abschnitt "Server Groups" (Servergruppen) die Option "Add" (Hinzufügen) aus, um eine Servergruppe zu definieren und die Server umzuschalten, die in die Gruppenkonfiguration einbezogen werden sollen.

| Configurati | ion • > Security • > AAA sho | w Me How                        |
|-------------|------------------------------|---------------------------------|
| + AAA W     | lizard                       |                                 |
| Servers / G | Aroups AAA Method List       | AAA Advanced                    |
| + Add       | d X Delete                   |                                 |
| RADIUS      | Servers                      | Server Groups                   |
| TACAC       | Create AAA Radius Server     | Group                           |
| LDAP        | Name*                        | ISE-Group  < ① Name is required |
|             | Group Type                   | RADIUS                          |
|             | MAC-Delimiter                | none 🔻                          |
|             | MAC-Filtering                | none 🔻                          |
|             | Dead-Time (mins)             | 5                               |
|             | Load Balance                 | DISABLED                        |
|             | Source Interface VLAN ID     | 2074 🗸 🗸                        |
|             | Available Servers            | Assigned Servers                |
|             |                              | > ISE-Auth                      |

Radius-Servergruppe

```
aaa group server radius ISE-Group
server name ISE-Auth
ip radius source-interface Vlan2074
deadtime 5
```

Schritt 3: Konfigurieren der AAA-Methodenliste:

Navigieren Sie zur Registerkarte AAA-Methodenliste, wählen Sie unter Authentifizierung Hinzufügen aus, definieren Sie einen Methodenlistennamen mit Typ als "login" und Gruppentyp als "Group", und ordnen Sie die konfigurierte Authentifizierungsservergruppe im Abschnitt Zugewiesene Servergruppe zu.

| Configuration • > Security •    | > AAA Show Me How                                                                                        |                  |                        |             |
|---------------------------------|----------------------------------------------------------------------------------------------------|------------------|------------------------|-------------|
| + AAA Wizard                    |                                                                                                    |                  |                        |             |
| Servers / Groups                | ethod List AAA Advanced                                                                                  |                  |                        |             |
| Authentication<br>Authorization | + Add × Delete                                                                                           |                  |                        |             |
| Accounting                      | Quick Setup: AAA Authe                                                                                   | entication       |                        |             |
|                                 | Method List Name*                                                                                        | ISE-List         |                        |             |
|                                 | Туре*                                                                                                    | login            | ▼ (i)                  |             |
|                                 | Group Type                                                                                               | group            | • (i)                  |             |
|                                 | Fallback to local                                                                                        | 0                |                        |             |
|                                 | Available Server Groups<br>undefined<br>Radius-Group<br>Test-group<br>test-group<br>undefined<br>tacacs1 | ><br><<br>><br>* | Assigned Server Groups | ×<br>×<br>¥ |

Liste der Authentifizierungsmethoden

**CLI-Konfiguration** 

aaa authentication login ISE-List group ISE-Group

#### Richtlinienprofil konfigurieren

Schritt 1: Navigieren Sie zu Konfiguration > Tags & Profile > Richtlinie, benennen Sie Ihr neues Profil auf der Registerkarte Allgemein, und aktivieren Sie es mithilfe des Statusschalters.

| Con | figurati | on • > Tags & Profile   | s > Policy               |                 |                |                                  |                               |    |
|-----|----------|-------------------------|--------------------------|-----------------|----------------|----------------------------------|-------------------------------|----|
| -   | ⊢ Add    | X Delete                |                          |                 |                |                                  |                               |    |
| A   | dd Poli  | cy Profile              |                          |                 |                |                                  |                               |    |
|     |          | A Disabling a Policy or | configuring it in 'Enabl | ed' state, will | result in loss | of connectivity for clients asso | ciated with this Policy profi | le |
| G   | eneral   | Access Policies         | QOS and AVC              | Mobility        | Advanc         | ed                               |                               |    |
|     | Name     | *                       | GuestLANPolicy           |                 |                | WLAN Switching Policy            |                               |    |
|     | Descr    | iption                  | Enter Description        | ı               |                | Central Switching                | ENABLED                       |    |
|     | Status   | 3                       | ENABLED                  | ]               |                | Central Authentication           | ENABLED                       |    |
|     | Passiv   | ve Client               | DISABLED                 |                 |                | Central DHCP                     | ENABLED                       |    |
|     | IP MA    | C Binding               | ENABLED                  |                 |                | Flex NAT/PAT                     | DISABLED                      |    |
|     | Encry    | pted Traffic Analytics  | DISABLED                 |                 |                |                                  |                               |    |
|     | CTS      | Policy                  |                          |                 |                |                                  |                               |    |
|     | Inline   | Tagging                 | D                        |                 |                |                                  |                               |    |
|     | SGAC     | L Enforcement           | D                        |                 |                |                                  |                               |    |
|     | Defau    | lt SGT                  | 2-65519                  |                 |                |                                  |                               |    |

Richtlinienprofil

Schritt 2: Weisen Sie auf der Registerkarte Access Policies (Zugriffsrichtlinien) ein zufälliges VLAN zu, wenn die VLAN-Zuordnung auf dem Anker-Controller abgeschlossen ist. In diesem Beispiel wird VLAN 1 konfiguriert.

| General                 | Access Policies      | QOS and AVC | Mobility        | Advanced |             |                  |   |  |
|-------------------------|----------------------|-------------|-----------------|----------|-------------|------------------|---|--|
| RADIUS F                | Profiling            | D           |                 |          | WLAN ACL    |                  |   |  |
| HTTP TL                 | / Caching            |             |                 |          | IPv4 ACL    | Search or Select | • |  |
| DHCP TL                 | V Caching            |             |                 |          | IPv6 ACL    | Search or Select | • |  |
| WLAN L                  | ocal Profiling       |             |                 |          | URL Filters |                  | í |  |
| Global St<br>Classifica | ate of Device        | Disabled    | i               |          |             |                  |   |  |
| Local Sub               | oscriber Policy Name | Search      | or Select       | ▼ 2      | Pre Auth    | Search or Select | • |  |
| VLAN                    |                      |             |                 |          | Post Auth   | Search or Select | • |  |
| VLAN/VL                 | AN Group             | 1           |                 | • i      |             |                  |   |  |
| Multicast               | VLAN                 | Enter N     | /lulticast VLAN |          |             |                  |   |  |

Registerkarte "Zugriffsrichtlinie"

Schritt 3: Schalten Sie auf der Registerkarte Mobility (Mobilität) den Anchor-Controller auf Primary (1) um, und konfigurieren Sie optional sekundäre und tertiäre Mobility-Tunnel, um die Redundanzanforderungen zu erfüllen

| General                   | Access Policies                                           | QOS and A                         | AVC Mobility                    | Advanced        |            |
|---------------------------|-----------------------------------------------------------|-----------------------------------|---------------------------------|-----------------|------------|
| Mobility                  | Anchors                                                   |                                   |                                 |                 |            |
| Export Ar                 | nchor                                                     | D                                 |                                 |                 |            |
| Static IP                 | Mobility                                                  |                                   | ISABLED                         |                 |            |
| Adding Mob<br>and may res | ility Anchors will cause the subscription of connectivity | ne enabled WLA<br>for some client | ANs to momentarily dis<br>ts.   | sable           |            |
| Drag and D                | rop/double click/click c                                  | on the arrow to                   | add/remove Anchor               | rs              |            |
| Available                 | 9 (3)                                                     |                                   | Selected (1)                    |                 |            |
| Anchor IP                 | 0                                                         |                                   | Anchor IP                       | Anchor Priority |            |
| <b>1</b> 0.               | 106.40.11                                                 | <b>&gt;</b>                       | <u></u> 10.76.118. <sup>-</sup> | 70 Primary (1)  | <b>• •</b> |
| <i>i</i> 0.               | 76.118.75                                                 | <b>&gt;</b>                       |                                 |                 |            |
| <i>i</i> 10.              | 76.118.74                                                 | <b>&gt;</b>                       |                                 |                 |            |

Mobility-Karte

```
wireless profile policy GuestLANPolicy
mobility anchor 10.76.118.70 priority 1
no shutdown
```

#### Konfigurieren des Gast-LAN-Profils

Schritt 1: Navigieren Sie zu Configuration > Wireless > Guest LAN, wählen Sie Add aus, konfigurieren Sie einen eindeutigen Profilnamen, aktivieren Sie Wired VLAN, geben Sie die VLAN-ID für Wired Guest-Benutzer ein, und schalten Sie den Profilstatus auf Enabled (Aktiviert).

| General   | Security |               |                          |        |
|-----------|----------|---------------|--------------------------|--------|
| Profile N | lame*    | Guest-Profile | Client Association Limit | 2000   |
| Guest L   | AN ID*   | 1             | Wired VLAN Status        | ENABLE |
| mDNS N    | Node     | Bridging      | Wired VLAN ID*           | 2024   |
| Status    | [        | ENABLE        |                          |        |

Gast-LAN-Profil

Schritt 2: Aktivieren Sie auf der Registerkarte Sicherheit die Option Web Auth

(Webauthentifizierung), ordnen Sie die Web Auth-Parameterzuordnung zu, und wählen Sie den Radius-Server aus der Dropdown-Liste Authentifizierung aus.

# dit Guest LAN Profile

| Genera | Secu | irity |        |  |
|--------|------|-------|--------|--|
| Layer  | 3    |       |        |  |
| Web A  | Auth | (     | ENABLE |  |

| Web Auth               | ENABLE   |   |
|------------------------|----------|---|
| Web Auth Parameter Map | global   | • |
| Authentication List    | ISE-List | • |

Registerkarte "Guest LAN Security"

**CLI-Konfiguration** 

```
guest-lan profile-name Guest-Profile 1 wired-vlan 2024
security web-auth authentication-list ISE-List
security web-auth parameter-map global
```

Gast-LAN-ZUORDNUNG

Navigieren Sie zu Konfiguration > Wireless > Gast-LAN.

Wählen Sie im Konfigurationsabschnitt Guest LAN MAP die Option Add (Hinzufügen) aus, und ordnen Sie das Richtlinienprofil und das Gast-LAN-Profil zu.

#### Guest LAN Map Configuration

| + Add Map X Delete Map                                                                                                    |                      |              |                |           |
|----------------------------------------------------------------------------------------------------|----------------------|--------------|----------------|-----------|
| Guest LAN Map : GuestMap<br>+ Add × Delete                                                                                                    |                      |              |                |           |
| Guest LAN Profile Name                                                                                                    | Policy Name          | Profile Name | Guest-Profile  |           |
| I <li>I</li> <li>I</li> <li>I<td>age 0 - 0 of 0 items</td><td>Policy Name</td><td>GuestLANPolicy</td><td></td></li> | age 0 - 0 of 0 items | Policy Name  | GuestLANPolicy |           |
|                                                                                                    |                      | ✓ Save       |                | ່ງ Cancel |

#### Gast-LAN-ZUORDNUNG

#### **CLI-Konfiguration**

```
wireless guest-lan map GuestMap
guest-lan Guest-Profile policy GuestLANPolicy
```

# Konfiguration auf Anchor 9800 WLC

#### Webparameterzuordnung konfigurieren

Schritt 1: Navigieren Sie zu Configuration > Security > Web Auth, wählen Sie Global aus, überprüfen Sie die virtuelle IP-Adresse des Controllers und die Vertrauenspunktzuordnung, und stellen Sie sicher, dass der Typ auf webauth eingestellt ist.

| Configuration - > Se | ecurity -> Web Auth | Edit Web Auth Parameter           |                      |                                    | 3                  |
|----------------------|---------------------|-----------------------------------|----------------------|------------------------------------|--------------------|
| + Add × De           | lete                | General Advanced                  |                      |                                    |                    |
| Decemptor Max N      |                     | Parameter-map Name                | global               | Virtual IPv4 Address               | 192.0.2.1          |
| global               |                     | Maximum HTTP connections          | 100                  | Trustpoint                         | TP-self-signed-3 🔻 |
| Web-Filter           |                     | Init-State Timeout(secs)          | 120                  | Virtual IPv4 Hostname              |                    |
|                      | Туре                | webauth 🗸                         | Virtual IPv6 Address | XIXIXIXIX                          |                    |
|                      |                     | Captive Bypass Portal             | 0                    | Web Auth intercept HTTPs           |                    |
|                      |                     | Disable Success Window            | 0                    | Enable HTTP server for Web<br>Auth |                    |
|                      |                     | Disable Logout Window             | 0                    | Disable HTTP secure server         | 0                  |
|                      |                     | Disable Cisco Logo                | 0                    | for Web Auth                       |                    |
|                      |                     | Sleeping Client Status            | 0                    | Banner Configuration               |                    |
|                      |                     | Sleeping Client Timeout (minutes) | 720                  | Banner Title                       |                    |
|                      |                     |                                   |                      | Banner Type   None                 | O Banner Text      |

Schritt 2: Konfigurieren Sie auf der Registerkarte Erweitert die URL der externen Webseite für die Client-Umleitung. Legen Sie "Redirect URL for Login" (URL für Anmeldung umleiten) und "Redirect On-Failure" (Bei Fehler umleiten) fest. "Redirect On-Success" ist optional.

Nach der Konfiguration wird im Web Auth-Profil eine Vorschau der Umleitungs-URL angezeigt.

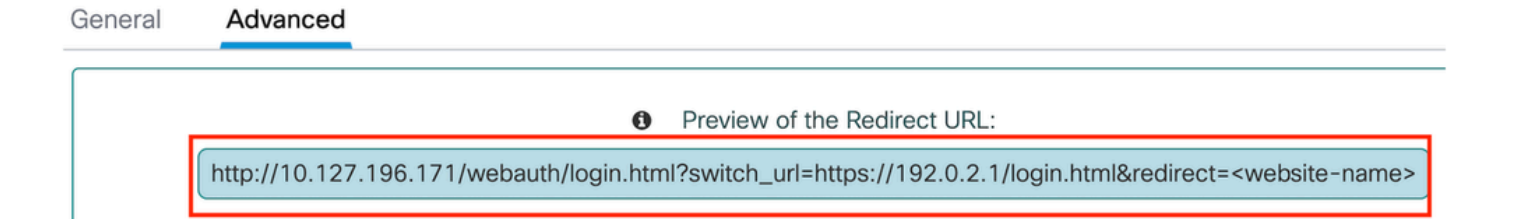

| Redirect URL for login                 | http://10.127.196.171/w |
|----------------------------------------|-------------------------|
| Redirect On-Success                    | http://10.127.196.171/w |
| Redirect On-Failure                    | http://10.127.196.171/w |
| Redirect Append for AP MAC Address     |                         |
| Redirect Append for Client MAC Address |                         |
| Redirect Append for WLAN SSID          |                         |
| Portal IPV4 Address                    | 10.127.196.171          |
| Portal IPV6 Address                    | X:X:X:X:X               |

#### Redirect to external server

Registerkarte Erweitert

#### **CLI-Konfiguration**

parameter-map type webauth global type webauth virtual-ip ipv4 192.0.2.1 redirect for-login http://10.127.196.171/webauth/login.html redirect on-success http://10.127.196.171/webauth/logout.html redirect on-failure http://10.127.196.171/webauth/failed.html redirect portal ipv4 10.127.196.171 intercept-https-enable. trustpoint TP-self-signed-3915430211 webauth-http-enable

#### AAA-Einstellungen:

Schritt 1: Erstellen eines Radius-Servers:

Navigieren Sie zu Configuration > Security > AAA, klicken Sie im Abschnitt Server/Gruppe auf Add, und geben Sie auf der Seite "Create AAA Radius Server" (AAA Radius-Server erstellen) den Servernamen, die IP-Adresse und den gemeinsamen Schlüssel ein.

| Configuration • > Security • > | AAA Show Me How 📀    |                        |                 |
|--------------------------------|----------------------|------------------------|-----------------|
| + AAA Wizard                   |                      |                        |                 |
| Servers / Groups AAA Metho     | od List AAA Advanced |                        |                 |
| + Add × Delete                 |                      |                        |                 |
| RADIUS                         | ervers Server Groups |                        |                 |
| Create AAA Radius Server       |                      |                        | ×               |
| Name*                          |                      | Support for CoA (i)    | ENABLED         |
| Server Address*                | IPv4/IPv6/Hostname   | CoA Server Key Type    | Clear Text 🔹    |
| PAC Key                        | 0                    | CoA Server Key (i)     |                 |
| Кеу Туре                       | Clear Text 🗸         | Confirm CoA Server Key |                 |
| Key* (i)                       |                      | Automate Tester        | 0               |
| Confirm Key*                   |                      |                        |                 |
| Auth Port                      | 1812                 |                        |                 |
| Acct Port                      | 1813                 |                        |                 |
| Server Timeout (seconds)       | 1-1000               |                        |                 |
| Retry Count                    | 0-100                |                        |                 |
| Cancel                         |                      |                        | Apply to Device |

Radius-Serverkonfiguration

#### **CLI-Konfiguration**

```
radius server ISE-Auth
  address ipv4 10.197.224.122 auth-port 1812 acct-port 1813
  key *****
  server name ISE-Auth
```

Schritt 2: Erstellen einer RADIUS-Servergruppe:

Wählen Sie im Abschnitt "Server Groups" die Option Add aus, um eine Servergruppe zu definieren und die Server umzuschalten, die in die Gruppenkonfiguration einbezogen werden sollen.

| Name*                                                                                                    | ISE-Group        |
|----------------------------------------------------------------------------------------------------|------------------|
| Group Type                                                                                                    | RADIUS           |
| MAC-Delimiter                                                                                                  | none 🔻           |
| MAC-Filtering                                                                                                  | none 🔻           |
| Dead-Time (mins)                                                                                               | 5                |
| Load Balance                                                                                                   | DISABLED         |
| Source Interface VLAN ID                                                                                       | 2081 🔻 💈         |
| Available Servers                                                                                              | Assigned Servers |
|                                                                                                    | > ISE-Auth       |
| Ankerradiusgruppe                                                                                              |                  |
| CLI-Konfiguration                                                                                              |                  |
| aaa group server radius ISE-Group<br>server name ISE-Auth<br>ip radius source-interface Vlan2081<br>deadtime 5 |                  |

Schritt 3: Konfigurieren der AAA-Methodenliste:

Navigieren Sie zur Registerkarte AAA Method List (AAA-Methodenliste), wählen Sie Add unter Authentication (Authentifizierung) aus, definieren Sie einen Methodenlistennamen mit Type als "login" (Anmelden) und Group Type als "Group" (Gruppe), und ordnen Sie die konfigurierte Authentifizierungsservergruppe im Abschnitt Assigned Server Group (Zugewiesene Servergruppe) zu.

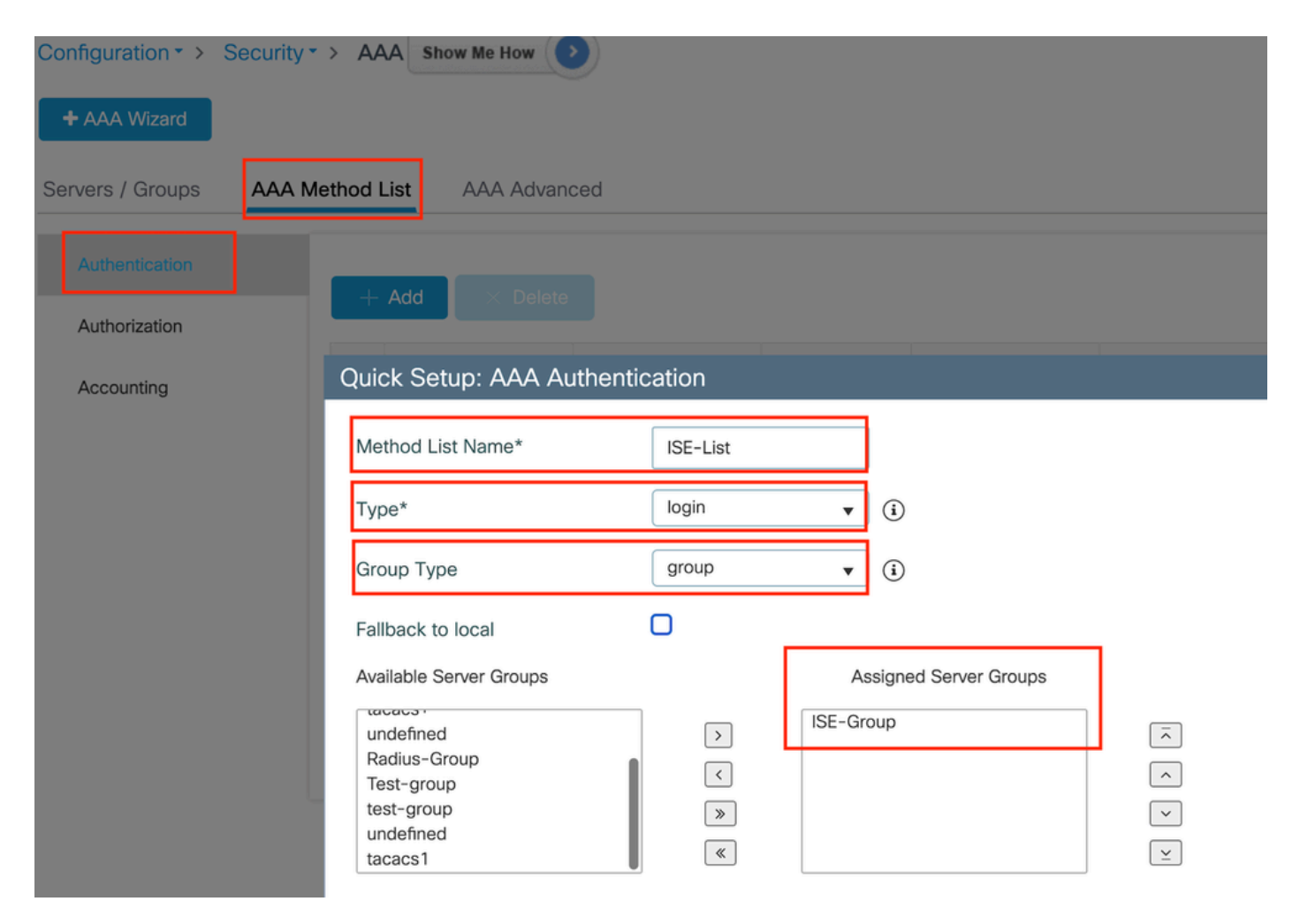

Liste der Authentifizierungsmethoden

#### **CLI-Konfiguration**

aaa authentication login ISE-List group ISE-Group

#### Richtlinienprofil konfigurieren

Schritt 1: Navigieren Sie zu Configuration > Tag & Profiles > Policy, konfigurieren Sie das Richtlinienprofil mit demselben Namen wie auf dem Fremdcontroller, und aktivieren Sie das Profil.

| Ge | Access Policies             | QOS and AVC       | Mobility | Advanc | ed                     |          |
|----|-----------------------------|-------------------|----------|--------|------------------------|----------|
|    | Name*                       | GuestLANPolicy    |          |        | WLAN Switching Policy  |          |
|    | Description                 | Enter Description |          |        | Central Switching      | ENABLED  |
|    | Status                      | ENABLED           |          |        | Central Authentication | ENABLED  |
|    | Passive Client              | DISABLED          |          |        | Central DHCP           | ENABLED  |
|    | IP MAC Binding              | ENABLED           |          |        | Flex NAT/PAT           | DISABLED |
|    | Encrypted Traffic Analytics | DISABLED          |          |        |                        |          |
|    | CTS Policy                  |                   |          |        |                        |          |
|    | Inline Tagging              | D                 |          |        |                        |          |
|    | SGACL Enforcement           | Ο                 |          |        |                        |          |
|    | Default SGT                 | 2-65519           |          |        |                        |          |
|    |                             |                   |          |        |                        |          |

Ankerrichtlinienprofil

Schritt 2: Ordnen Sie unter "Access Policies" (Zugriffsrichtlinien) das kabelgebundene Client-VLAN aus der Dropdown-Liste zu.

| General                 | Access Policies        | QOS and AVC | Mobility    | Advance |
|-------------------------|------------------------|-------------|-------------|---------|
| RADIUS F                | Profiling              |             |             |         |
| HTTP TL\                | / Caching              |             |             |         |
| DHCP TL                 | V Caching              |             |             |         |
| WLAN L                  | ocal Profiling         |             |             |         |
| Global St<br>Classifica | ate of Device<br>Ition | Disabled    | i           |         |
| Local Sub               | oscriber Policy Name   | Search      | n or Select | ▼ 2     |
| VLAN                    |                        |             |             |         |
| VLAN/VL                 | AN Group               | VLAN2       | 2024        | • i     |
|                         |                        |             |             |         |

Registerkarte Zugriffsrichtlinien

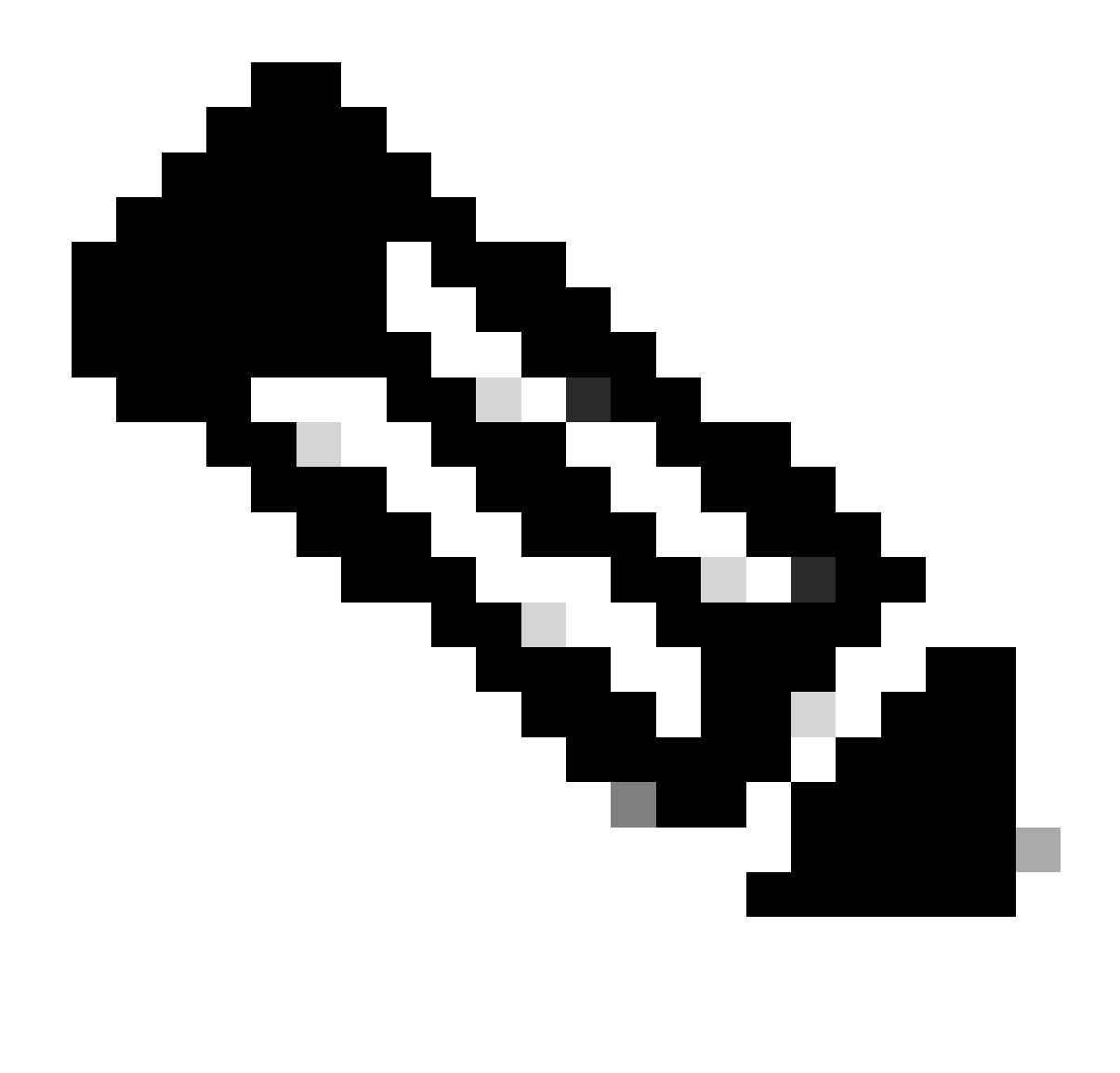

Hinweis: Die Konfiguration des Richtlinienprofils muss auf dem Foreign-Controller und dem Anchor-Controller mit Ausnahme des VLAN übereinstimmen.

Schritt 3: Aktivieren Sie auf der Registerkarte Mobilität das Kontrollkästchen Anker exportieren.

| General   | Access Policies | QOS and AVC | Mobility | Advanced |
|-----------|-----------------|-------------|----------|----------|
| Mobility  | / Anchors       |             |          |          |
| Export A  | nchor           |             |          |          |
| Static IP | Mobility        | DISABLEI    | D        |          |

Adding Mobility Anchors will cause the enabled WLANs to momentarily disable and may result in loss of connectivity for some clients.

Drag and Drop/double click/click on the arrow to add/remove Anchors

| Available (2) | Selected (0) |     |
|---------------|--------------|-----|
| Anchor IP     | Anchor IP    | And |

Anker exportieren

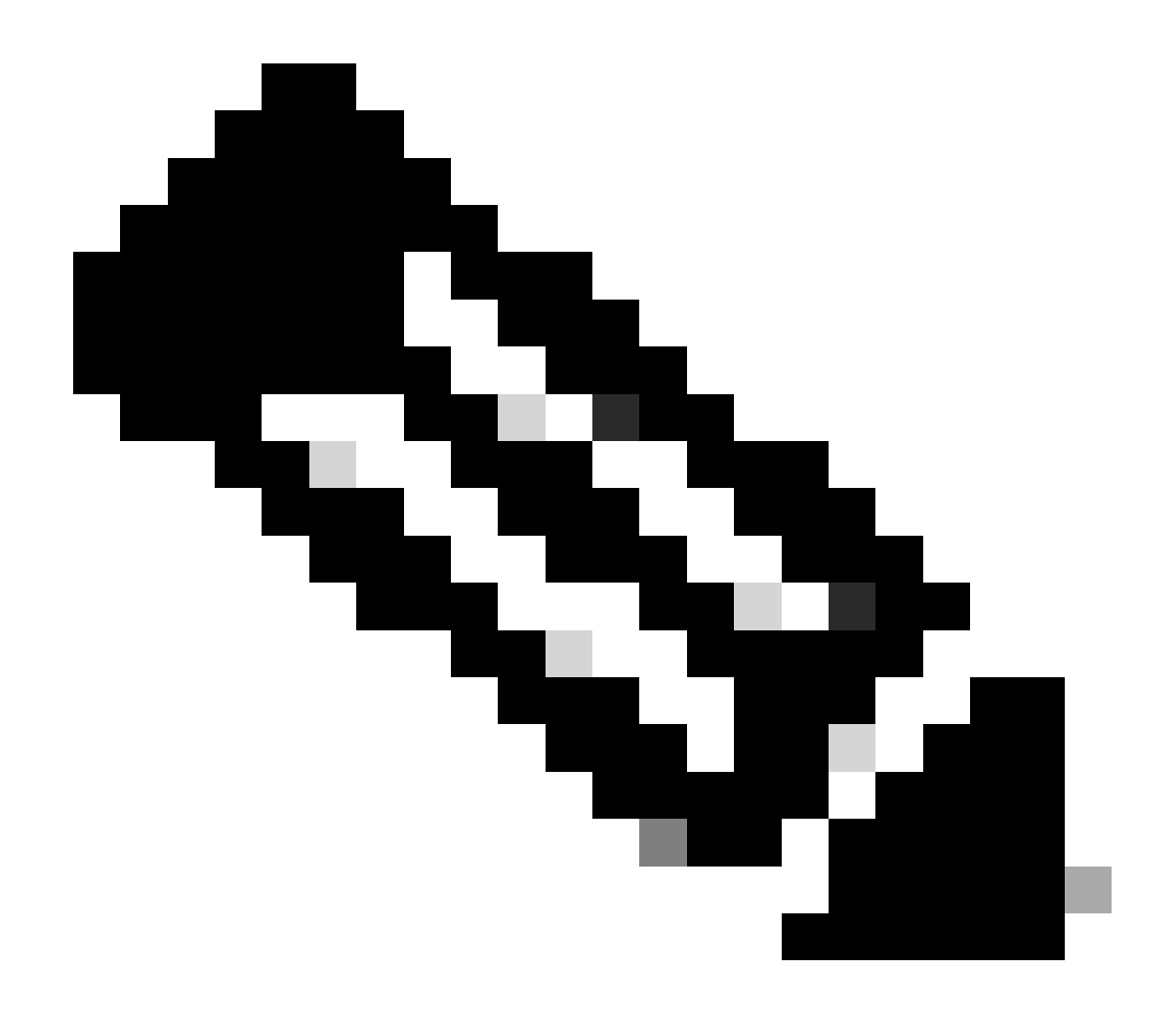

Hinweis: Bei dieser Konfiguration wird der Wireless LAN Controller 9800 (WLC) als Anker-WLC für alle WLANs festgelegt, die dem angegebenen Richtlinienprofil zugeordnet sind. Wenn ein ausländischer 9800-WLC Clients an den Anker-WLC umleitet, enthält er Details zum WLAN und zum Richtlinienprofil, die dem Client zugewiesen sind. Auf diese Weise kann der Anker-WLC auf Basis der empfangenen Informationen das entsprechende lokale Richtlinienprofil anwenden.

**CLI-Konfiguration** 

wireless profile policy GuestLANPolicy mobility anchor vlan VLAN2024 no shutdown

GastLAN-Profil konfigurieren

Schritt 1: Navigieren Sie zu Configuration > Wireless > Guest LAN, und wählen Sie Add aus, um das Profil für das Gast-LAN zu erstellen und zu konfigurieren. Stellen Sie sicher, dass der Profilname mit dem des Fremdcontrollers übereinstimmt. Beachten Sie, dass das kabelgebundene VLAN auf dem Anker-Controller deaktiviert sein muss.

| Configuration | • • > Wireless • > | Guest LAN     |                          |         |
|---------------|--------------------|---------------|--------------------------|---------|
| > Guest       | LAN Configuration  | on            |                          |         |
| + Add         | X Delete           |               |                          |         |
| Ado           | I Guest LAN Prof   | ile           |                          |         |
| Ge            | eneral Security    |               |                          |         |
| 4 4           | Profile Name*      | Guest-Profile | Client Association Limit | 2000    |
| G             | Guest LAN ID*      | 1             | Wired VLAN Status        | DISABLE |
|               | mDNS Mode          | Bridging      |                          |         |
| + /           | Status             |               |                          |         |
|               |                    |               |                          |         |

Gast-LAN-Profil

Schritt 2: Aktivieren Sie in den Sicherheitseinstellungen die Webauthentifizierung, und konfigurieren Sie dann die Webauthentifizierungsparameterzuordnung und die Authentifizierungsliste.

# General Security Layer3 Web Auth Web Auth Parameter Map global

Authentication List

global <br/>
<br/>
ISE-List <br/>
<br/>

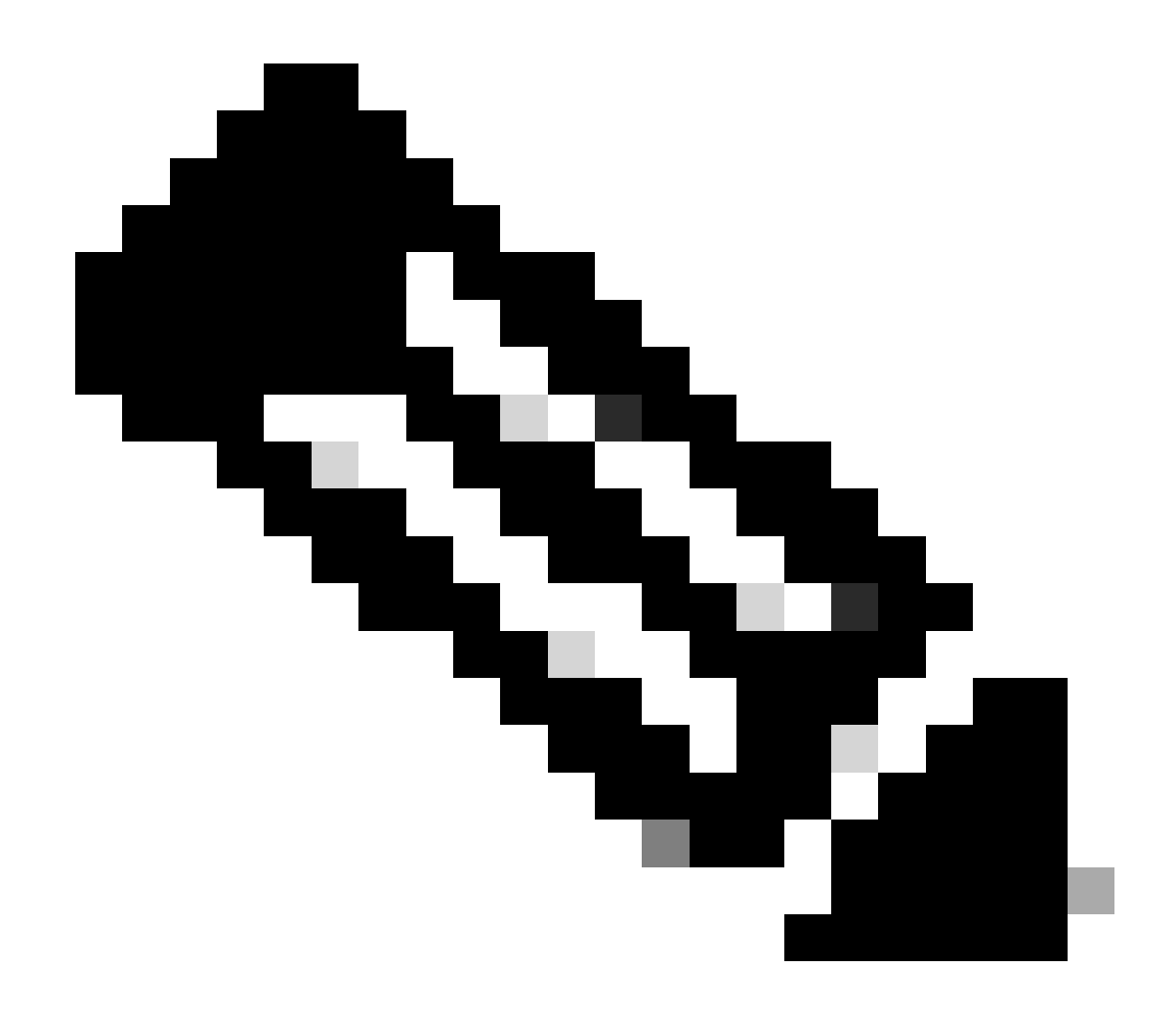

Hinweis: Die Konfiguration des Gast-LAN-Profils muss mit Ausnahme des Status des kabelgebundenen VLAN zwischen dem Fremd- und dem Anker-Controller identisch sein.

**CLI-Konfiguration** 

```
guest-lan profile-name Guest-Profile 1
security web-auth authentication-list ISE-List
security web-auth parameter-map global
```

#### Gast-LAN-ZUORDNUNG

Schritt 1: Navigieren Sie zu Konfiguration > Wireless > Gast-LAN. Wählen Sie im Konfigurationsabschnitt "Gast-LAN-MAP" die Option Hinzufügen aus, und ordnen Sie das Richtlinienprofil dem Gast-LAN-Profil zu.

#### Guest LAN Map Configuration

| +     | Add Map X Delete M     | ар           |                 |         |              |                |        |
|-------|------------------------|--------------|-----------------|---------|--------------|----------------|--------|
| Guest | Add × Delete           |              |                 |         |              |                |        |
|       | Guest LAN Profile Name | ▼<br>ords av | Policy Name     | Υ 4     | Profile Name | Guest-Profile  |        |
| [4]   | In terms               | s per p      | oage 0 - 0 of 0 | ) items | Policy Name  | GuestLANPolicy |        |
|       |                        |              |                 |         | ✓ Save       |                | Cancel |

Gast-LAN-ZUORDNUNG

wireless guest-lan map GuestMap guest-lan Guest-Profile policy GuestLANPolicy

Konfigurieren von Wired Guest auf Catalyst 9800, verankert in AireOS 5520 Controller

| Foreign-9800 WLC | Anchor-5520 WLC |  |
|------------------|-----------------|--|
| Access Switch    |                 |  |
| Wired Client     |                 |  |

Netzwerktopologie

# Konfiguration auf dem 9800 WLC

#### Webparameterzuordnung konfigurieren

Schritt 1: Navigieren Sie zu Configuration > Security > Web Auth, und wählen Sie Global aus. Überprüfen Sie, ob die virtuelle IP-Adresse des Controllers und der Vertrauenspunkt im Profil korrekt zugeordnet sind, und stellen Sie sicher, dass der Typ "webauth" (Webauthentifizierung) lautet.

| General Advanced                  |           |                                  |                                      |
|-----------------------------------|-----------|----------------------------------|--------------------------------------|
| Parameter-map Name                | global    | Virtual IPv4 Address             | 192.0.2.1                            |
| Maximum HTTP connections          | 100       | Trustpoint                       | TP-self-signed-3 🔻                   |
| Init-State Timeout(secs)          | 120       | Virtual IPv4 Hostname            |                                      |
| Туре                              | webauth 🗸 | Virtual IPv6 Address             | X:X:X:X:X                            |
| Captive Bypass Portal             | 0         | Web Auth intercept HTTP          | s 🖸                                  |
| Disable Success Window            | 0         | Enable HTTP server for W<br>Auth | leb 🔽                                |
| Disable Logout Window             | 0         | Disable HTTP secure serv         | er 🖸                                 |
| Disable Cisco Logo                | 0         | for Web Auth                     |                                      |
| Sleeping Client Status            | 0         | Banner Configuration             |                                      |
| Sleeping Client Timeout (minutes) | 720       | Banner Title                     |                                      |
|                                   |           | Banner Type O                    | None O Banner Text<br>Read From File |

#### Webparameterübersicht

Schritt 2: Geben Sie auf der Registerkarte Erweitert die URL der externen Webseite an, zu der Clients umgeleitet werden müssen. Konfigurieren Sie die Umleitungs-URL für Anmeldung und Umleitung bei Ausfall. Die Einstellung "Redirect On-Success" (Bei Erfolg umleiten) ist eine optionale Konfiguration.

Preview of the Redirect URL:

http://10.127.196.171/webauth/login.html?switch\_url=https://192.0.2.1/login.html&redirect=<website-name>

#### Redirect to external server

| Redirect URL for login                 | http://10.127.196.171/w |
|----------------------------------------|-------------------------|
| Redirect On-Success                    | http://10.127.196.171/w |
| Redirect On-Failure                    | http://10.127.196.171/w |
| Redirect Append for AP MAC Address     |                         |
| Redirect Append for Client MAC Address |                         |
| Redirect Append for WLAN SSID          |                         |
| Portal IPV4 Address                    | 10.127.196.171          |
| Portal IPV6 Address                    | X:X:X:X:X               |

Registerkarte Erweitert

| parameter-map type webauth global                             |
|---------------------------------------------------------------|
| type webauth                                                  |
| virtual-ip ipv4 192.0.2.1                                     |
| redirect for-login http://10.127.196.171/webauth/login.html   |
| redirect on-success http://10.127.196.171/webauth/logout.html |
| redirect on-failure http://10.127.196.171/webauth/failed.html |
| redirect portal ipv4 10.127.196.171                           |
| trustpoint TP-self-signed-3010594951                          |
| webauth-http-enable                                           |

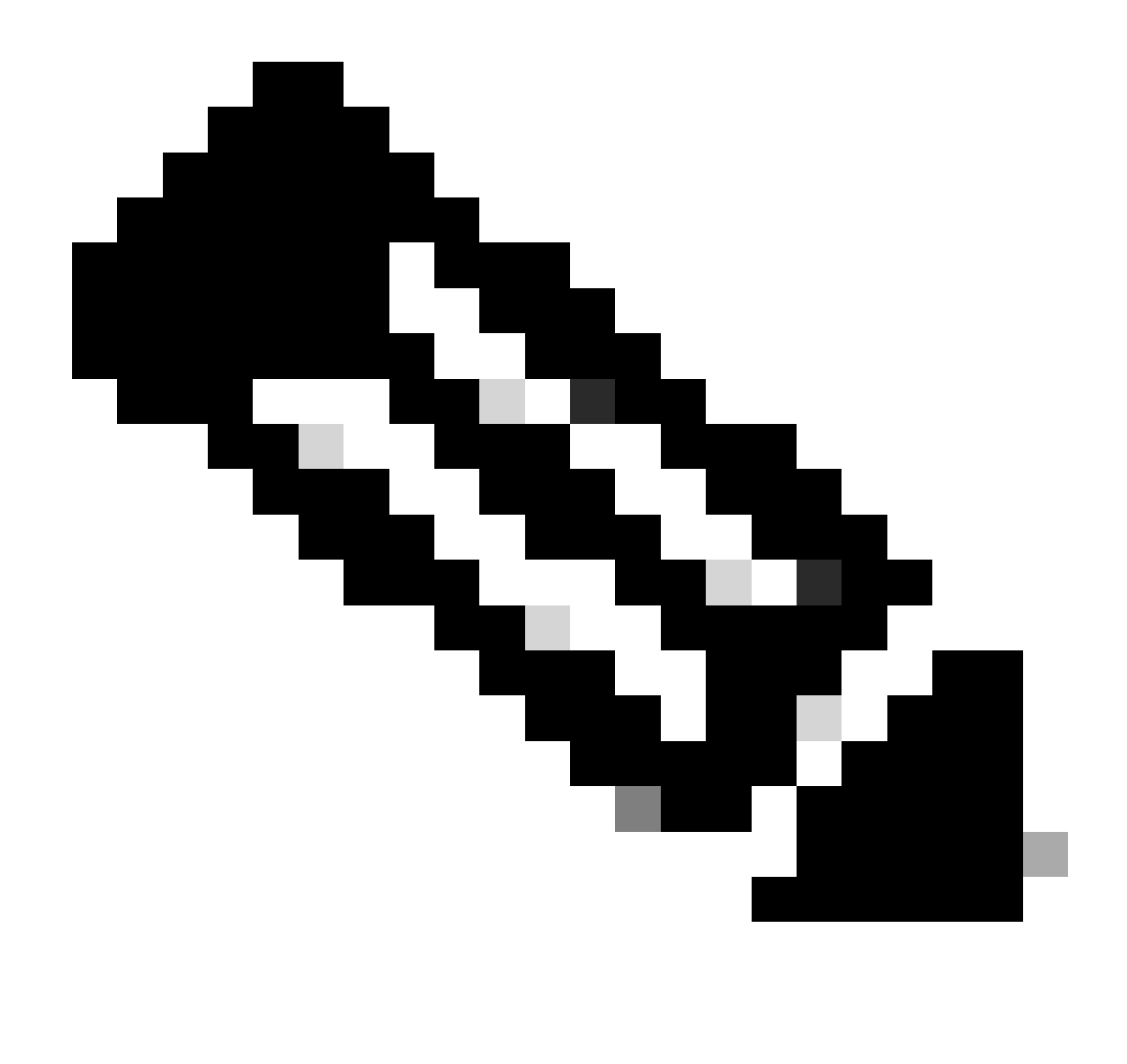

Hinweis: Informationen zur AAA-Konfiguration finden Sie im Abschnitt "" unter den Konfigurationsdetails für den Foreign 9800 WLC.

#### Richtlinienprofil konfigurieren

Schritt 1: Navigieren Sie zu Konfiguration > Tags & Profile > Richtlinie. Wählen Sie Hinzufügen aus, geben Sie auf der Registerkarte Allgemein einen Namen für das Profil an, und aktivieren Sie den Statusschalter.

| General | Access Policies        | QOS and AVC Mol   | bility Advand | ced                    |          |
|---------|------------------------|-------------------|---------------|------------------------|----------|
| Name    | *                      | Guest             |               | WLAN Switching Policy  |          |
| Desci   | ription                | Enter Description |               | Central Switching      | ENABLED  |
| Statu   | S                      |                   |               | Central Authentication | ENABLED  |
| Passi   | ve Client              | DISABLED          |               | Central DHCP           | ENABLED  |
| IP MA   | C Binding              | ENABLED           |               | Flex NAT/PAT           | DISABLED |
| Encry   | pted Traffic Analytics | DISABLED          |               |                        |          |
| СТЅ     | Policy                 |                   |               |                        |          |
| Inline  | Tagging                | 0                 |               |                        |          |
| SGAC    | CL Enforcement         | D                 |               |                        |          |
| Defau   | It SGT                 | 2-65519           |               |                        |          |

Richtlinienprofil

Schritt 2: Zuweisen eines zufälligen VLAN auf der Registerkarte Access Policies (Zugriffsrichtlinien)

| General                      | Access Policies   | QOS and AVC | Mobility       | Advanced |
|------------------------------|-------------------|-------------|----------------|----------|
| RADIUS Pro                   | ofiling           |             |                |          |
| HTTP TLV (                   | Caching           |             |                |          |
| DHCP TLV                     | Caching           |             |                |          |
| WLAN Loc                     | cal Profiling     |             |                |          |
| Global Stat<br>Classificatio | e of Device<br>on | Disable     | ed (i)         |          |
| Local Subscriber Policy Name |                   | Sear        | ch or Select   | ▼ 2      |
| VLAN                         |                   |             |                |          |
| VLAN/VLAI                    | N Group           | 1           |                | ▼ (i)    |
| Multicast V                  | LAN               | Enter       | Multicast VLAN |          |

Zugriffsrichtlinien

Schritt 3: Schalten Sie auf der Registerkarte Mobility (Mobilität) den Anchor-Controller um, und legen Sie dessen Priorität auf Primary (1) fest.

| General     | Access Policies | QOS and AVC | Mobility | Advanced |
|-------------|-----------------|-------------|----------|----------|
| Mobility A  | Anchors         |             |          |          |
| Export And  | chor            |             |          |          |
| Static IP M | lobility        | DISABLE     | ED       |          |

Adding Mobility Anchors will cause the enabled WLANs to momentarily disable and may result in loss of connectivity for some clients.

Drag and Drop/double click/click on the arrow to add/remove Anchors

| Available (1) |             | Selected (1) |                 |   |
|---------------|-------------|--------------|-----------------|---|
| Anchor IP     |             | Anchor IP    | Anchor Priority |   |
| 10.76.6.156   | <b>&gt;</b> | 10.76.118.74 | Primary (1)     | • |
| 10.70.0.130   | ~           | 10.76.118.74 | Primary (1)     | • |

Registerkarte "Mobilität"

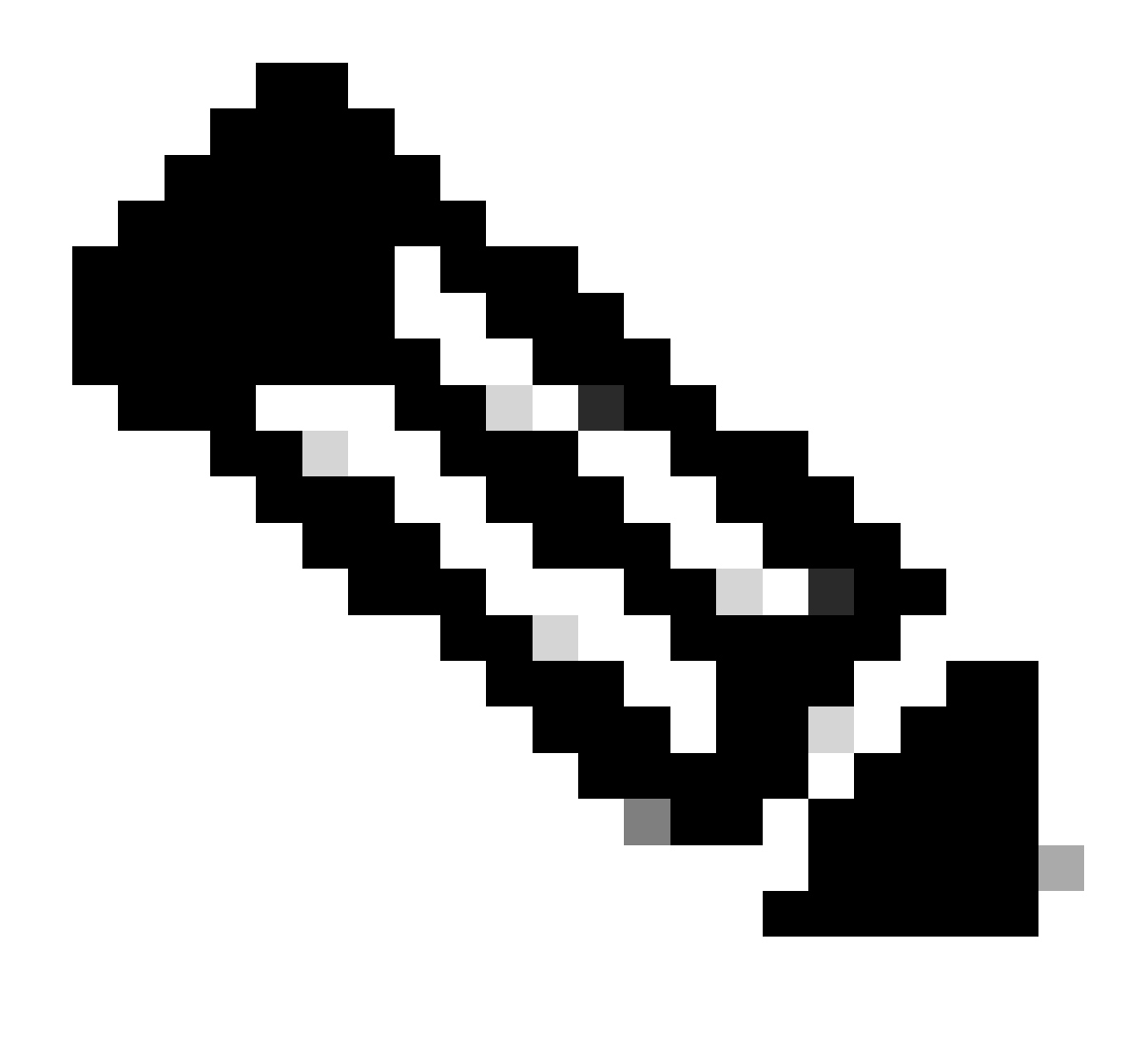

Hinweis: Das Richtlinienprofil des 9800 Foreign WLC muss mit dem Gast-LAN-Profil des 5520 Anchor WLC übereinstimmen, mit Ausnahme der VLAN-Konfiguration.

**CLI-Konfiguration** 

wireless profile policy Guest no accounting-interim exclusionlist timeout 180 no flex umbrella dhcp-dns-option mobility anchor 10.76.118.74 priority 1 no shutdown

Konfigurieren des Gast-LAN-Profils

Schritt 1: Navigieren Sie zu Configuration > Wireless > Guest LAN, und wählen Sie Add

(Hinzufügen). Konfigurieren Sie einen eindeutigen Profilnamen, und aktivieren Sie das kabelgebundene VLAN. Geben Sie dabei die dedizierte VLAN-ID für kabelgebundene Gastbenutzer an. Schalten Sie zuletzt den Profilstatus auf Enabled (Aktiviert) um.

| Ge | eneral Security |          |   |                          |        |  |
|----|-----------------|----------|---|--------------------------|--------|--|
|    | Profile Name*   | Guest    |   | Client Association Limit | 2000   |  |
|    | Guest LAN ID*   | 2        |   | Wired VLAN Status        | ENABLE |  |
|    | mDNS Mode       | Bridging | • | Wired VLAN ID*           | 11     |  |
|    | Status          |          |   |                          |        |  |

Gast-LAN-Richtlinie

Schritt 2: Aktivieren Sie auf der Registerkarte Sicherheit die Webauthentifizierung, ordnen Sie die Webauthentifizierungsparameterzuordnung zu, und wählen Sie den RADIUS-Server aus der Dropdown-Liste Authentifizierung aus.

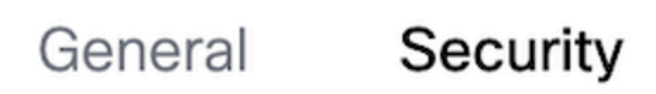

Layer3

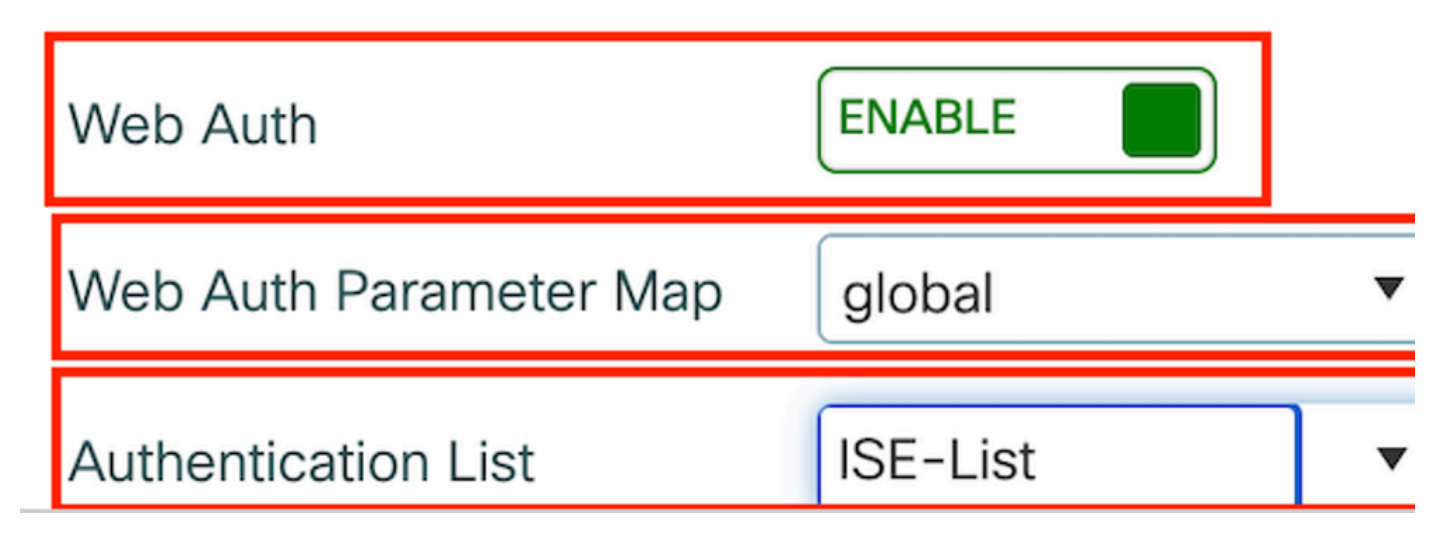

Registerkarte Sicherheit

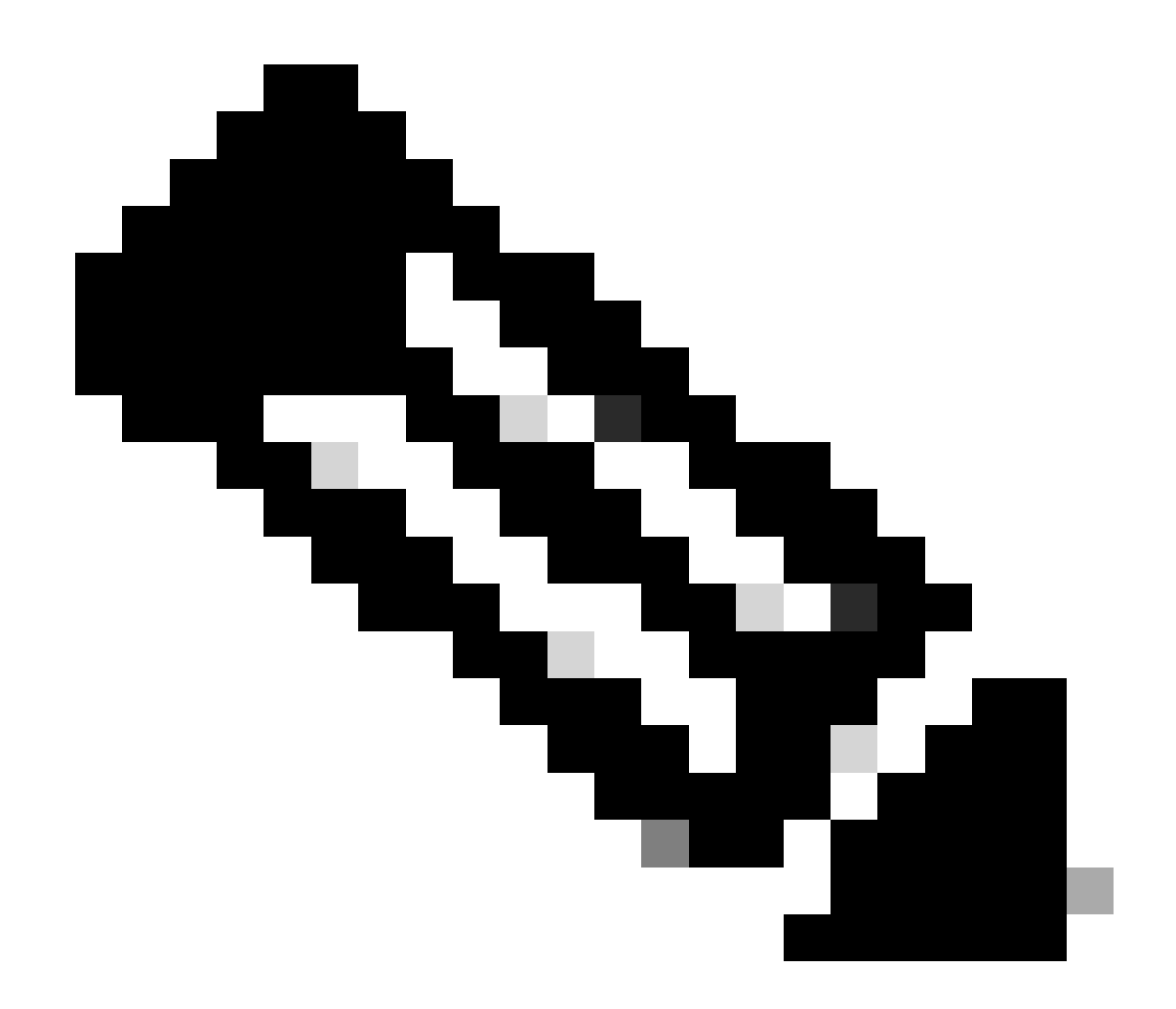

Hinweis: Der Gast-LAN-Profilname muss für den 9800 Foreign Controller und den 5520 Anchor Controller identisch sein.

**CLI-Konfiguration** 

```
guest-lan profile-name Guest 2 wired-vlan 11
security web-auth authentication-list ISE-List
security web-auth parameter-map global
```

#### Gast-LAN-ZUORDNUNG

Schritt 1: Navigieren Sie zu Konfiguration > Wireless > Gast-LAN. Wählen Sie im Konfigurationsabschnitt Guest LAN MAP die Option Add (Hinzufügen) aus, und ordnen Sie das Richtlinienprofil dem Gast-LAN-Profil zu.

| Suest LAN Map Configuration            |                  |                  |        |  |
|----------------------------------------|------------------|------------------|--------|--|
| + Add Map × Delete Map                 |                  |                  |        |  |
| Guest LAN Map : GuestMap               |                  |                  |        |  |
| Guest LAN Profile Name <b>Y</b> Policy | Name 🔻 🥈         |                  |        |  |
| No records available.                  | Pro              | ofile Name Guest |        |  |
| I I I II III III IIII IIIIIIIIIIIIIII  | 0 - 0 of 0 items | licy Name Guest  | Cancel |  |

Gast-LAN-ZUORDNUNG

**CLI-Konfiguration** 

wireless guest-lan map GuestMap guest-lan Guest policy Guest

## Konfiguration auf Anchor 5520 WLC

#### Webauthentifizierung konfigurieren

Schritt 1: Navigieren Sie zu Security > Web Auth > Web Login Page. Legen Sie den Webauthentifizierungstyp auf "Extern" (An externen Server umleiten) fest, und konfigurieren Sie die externe Webauthentifizierungs-URL. Die Umleitungs-URL nach der Anmeldung ist optional und kann konfiguriert werden, wenn Clients nach erfolgreicher Authentifizierung auf eine dedizierte Seite umgeleitet werden müssen.

| սիսիս                                                                                                    |                                                                                                    |                                                                                                    | Save Configuration Eing Logout Befresh |
|----------------------------------------------------------------------------------------------------|----------------------------------------------------------------------------------------------------|----------------------------------------------------------------------------------------------------|----------------------------------------|
| cisco                                                                                                    | MONITOR WLANS CONTROLLER                                                                                                    | WIRELESS SECURITY MANAGEMENT COMMANDS HE                                                                                                    | HELP User:admin(ReadWrite) 🔒 Home      |
| Security                                                                                                    | Web Login Page                                                                                                    |                                                                                                    | Preview Apply                          |
| AAA     General     eneral     Authentication     Accounting     Auth Cached Users     Fallback     DNS     Downloaded AVP     TACACS+     LDAP     Local Net Users     MAC Filtering     Visabled Clients     User Login Policies     Ap Policies     Password Policies | Web Authentication Type<br>Redirect URL after login<br>Login Success Page Type<br>External Webauth URL<br>QrCode Scanning Bypass Timer<br>QrCode Scanning Bypass Count | External (Redirect to external server) v         http://10.127.196.171/webauth/logout.html         None v         http://10.127.196.171/webauth/login.html         0         0         0 |                                        |
| Local EAP                                                                                                    |                                                                                                    |                                                                                                    |                                        |
| Advanced EAP                                                                                                    |                                                                                                    |                                                                                                    |                                        |
| Priority Order                                                                                                    |                                                                                                    |                                                                                                    |                                        |
| Certificate                                                                                                    |                                                                                                    |                                                                                                    |                                        |
| Access Control Lists                                                                                                    |                                                                                                    |                                                                                                    |                                        |
| Wireless Protection     Policies                                                                                                    |                                                                                                    |                                                                                                    |                                        |
| Web Auth     Web Login Page     Certificate                                                                                                    |                                                                                                    |                                                                                                    |                                        |

Webauthentifizierungseinstellungen

#### AAA-Einstellungen:

Schritt 1: Konfigurieren des Radius-Servers

Navigieren Sie zu Security > Radius > Authentication > New.

| անախ                                                                                                    |                                                                                                    | Save Configuration Ping Logout Refre |
|----------------------------------------------------------------------------------------------------|----------------------------------------------------------------------------------------------------|--------------------------------------|
| cisco                                                                                                    | MONITOR WLANS CONTROLLER WIRELESS SECURITY MANAGEMENT COMMANDS HELP                                                                                                    | User:admin(ReadWrite) 🔒 Hor          |
| Security                                                                                                    | RADIUS Authentication Servers                                                                                                    | Apply New                            |
| AAA     General     RADIUS     Authentication     Accounting     Auth Cached Users     Fallback     DNS     Downloaded AVP | Auth Called Station ID Type     AP MAC Address:SSID       Use AES Key Wrap          (Designed for FIPS customers and requires a key wrap compliant RADIUS server)        MAC Delimiter          Hyphen       Framed MTU          1300 |                                      |

Radius-Server

Schritt 2: Konfigurieren der RADIUS-Server-IP und des gemeinsamen geheimen Schlüssels auf dem Controller Schalten Sie den Serverstatus auf Aktiviert um, und aktivieren Sie das Kontrollkästchen Netzwerkbenutzer.
# **RADIUS Authentication Servers > New**

| 4 ~                           |
|-------------------------------|
|                               |
| ASCII ~                       |
|                               |
|                               |
|                               |
|                               |
| (Designed for FIPS customers) |
| 1812                          |
| Enabled 🗸                     |
| Disabled V                    |
| 5 seconds                     |
| Enable                        |
| Enable                        |
| 5 seconds                     |
| Enable                        |
| Enable                        |
| Enable                        |
| Enable                        |
|                               |

Serverkonfiguration

Zugriffskontrollliste konfigurieren

Schritt 1: Navigieren Sie zu Sicherheit > Zugriffskontrollliste, und wählen Sie Neu aus. Erstellen

Sie eine Pre-Authentication-ACL, die den Datenverkehr an DNS und den externen Webserver zulässt.

| ،،ا،،،ا،،<br>cısco                                                       | MON           | TOR <u>w</u> | LANs <u>C</u> O                                  | NTROLLER          | W <u>I</u> RELESS                 | <u>S</u> | ECURITY  | M <u>A</u> NAGEMENT | C <u>O</u> MMANDS | HELP |             |                |  |
|--------------------------------------------------------------------------|---------------|--------------|--------------------------------------------------|-------------------|-----------------------------------|----------|----------|---------------------|-------------------|------|-------------|----------------|--|
| Security                                                                 | Acc           | ess Con      | trol Lists                                       | > Edit            | Ľ                                 |          |          |                     |                   |      |             |                |  |
| AAA     General     RADIUS                                               | Gen           | eral         |                                                  |                   |                                   |          |          | _                   |                   |      |             |                |  |
| Authentication<br>Accounting<br>Auth Cached Users<br>Fallback            | Access List f |              | Access List Name Pre-Auth_ACI<br>Deny Counters 0 |                   | CL                                |          |          |                     |                   |      |             |                |  |
| DNS<br>Downloaded AVP                                                    | Seq           | Action       | Source IP                                        | P/Mask            | Destination<br>IP/Mask            |          | Protocol | Source Port         | Dest Port         | DSC  | P Direction | Number of Hits |  |
| TACACS+ LDAP Local Net Users                                             | 1             | Permit       | 0.0.0.0 0.0.0.0                                  | /                 | 0.0.0.0<br>0.0.0.0                | /        | UDP      | Any                 | DNS               | Any  | Any         | 0              |  |
| MAC Filtering<br>Disabled Clients                                        | 2             | Permit       | 0.0.0.0 0.0.0.0                                  | /                 | 0.0.0.0<br>0.0.0.0                | /        | UDP      | DNS                 | Any               | Any  | Any         | 0              |  |
| User Login Policies<br>AP Policies                                       | 3             | Permit       | 0.0.0.0 0.0.0.0                                  | /                 | 10.127.196.171<br>255.255.255.255 | 1        | тср      | Any                 | HTTP              | Any  | Any         | 0              |  |
| Local EAP                                                                | 4             | Permit       | 10.127.19<br>255.255.2                           | 6.171 /<br>55.255 | 0.0.0.0<br>0.0.0.0                | /        | тср      | HTTP                | Any               | Any  | Any         | 0              |  |
| Advanced EAP                                                             | 5             | Permit       | 0.0.0.0 0.0.0.0                                  | /                 | 10.127.196.171<br>255.255.255.255 | /        | тср      | Any                 | HTTPS             | Any  | Any         | 0              |  |
| Certificate                                                              | 6             | Permit       | 10.127.19<br>255.255.2                           | 6.171 /<br>55.255 | 0.0.0.0<br>0.0.0.0                | /        | тср      | HTTPS               | Any               | Any  | Any         | 0              |  |
| Access Control Lists<br>Access Control Lists<br>CPU Access Control Lists |               |              |                                                  |                   |                                   |          |          |                     |                   |      |             |                |  |

Zugriffsliste zum Zulassen des Datenverkehrs zum Webserver

# Konfigurieren des Gast-LAN-Profils

Schritt 1: Navigieren Sie zu WLANs > wählen Sie Neu erstellen aus.

Wählen Sie Type as Guest LAN aus, und konfigurieren Sie den gleichen Namen wie das Richtlinienprofil des 9800 Foreign-Controllers.

|   | <u>M</u> ONITOR      | <u>W</u> LANs      |              | WIRELESS               | <u>S</u> ECURITY      | M <u>A</u> NAGEMENT | C <u>O</u> MMANDS | HELP                           |
|---|----------------------|--------------------|--------------|------------------------|-----------------------|---------------------|-------------------|--------------------------------|
|   | WLANS                |                    |              |                        |                       |                     |                   |                                |
|   | Current Fil          | ter: None          | e [ <u>C</u> | hange Filter] [(       | <u>Clear Filter</u> ] |                     |                   | Create New 🗸 Go                |
|   |                      | ID Type            | Profile Na   | me                     |                       | WLAN SSID           |                   | Admin Status Security Policies |
| G | ast-LAN er           | stellen            |              |                        |                       |                     |                   |                                |
| м | ONITOR <u>W</u> LANS | <u>C</u> ONTROLLER | WIRELESS SEC | URITY M <u>A</u> NAGEM | IENT C <u>O</u> MMAND | S HELP              |                   | User:admin(ReadWrite) 👖 Home   |
| V | /LANs > New          |                    |              |                        |                       |                     |                   | < Back Apply                   |
|   | Туре                 | Gue                | st LAN 🗸     |                        |                       |                     |                   |                                |
|   | Profile Name         | Gue                | st           |                        |                       |                     |                   |                                |
|   | ID                   | 2                  | ~            |                        |                       |                     |                   |                                |
|   |                      |                    |              |                        |                       |                     |                   |                                |

Gast-LAN-Profil

Schritt 2: Zuordnen der Eingangs- und Ausgangsschnittstellen zum Gast-LAN-Profil

Die Eingangsschnittstelle ist in diesem Fall keine Eingangsschnittstelle, da es sich bei der Eingangsschnittstelle um den EoIP-Tunnel des Foreign-Controllers handelt.

Die Ausgangsschnittstelle ist das VLAN, mit dem der kabelgebundene Client eine physische Verbindung herstellt.

| ieneral Securit   | y QoS Advanced                                                                  |
|-------------------|---------------------------------------------------------------------------------|
|                   |                                                                                 |
| Profile Name      | Guest                                                                           |
| Туре              | Guest LAN                                                                       |
| Status            | Enabled                                                                         |
|                   | (Modifications done under security tab will appear after applying the changes.) |
| Ingress Interface | None ~                                                                          |
| Egress Interface  | wired-vlan-11 V                                                                 |
| NAS-ID            | none                                                                            |
|                   |                                                                                 |

Gast-LAN-Profil

Schritt 3: Wählen Sie auf der Registerkarte Sicherheit die Option Layer-3-Sicherheit als Webauthentifizierung aus, und ordnen Sie die ACL vor der Authentifizierung zu.

| W | LANs > E                        | dit 'Guest'                                                | 1            |             |          |                      |  |
|---|---------------------------------|------------------------------------------------------------|--------------|-------------|----------|----------------------|--|
|   | General                         | Security                                                   | QoS Advar    | nced        |          |                      |  |
| ( | Layer 2                         | Layer 3                                                    | AAA Servers  |             |          |                      |  |
|   | Layer 3<br>Preauthe<br>Override | Security<br>entication ACL<br>e Global Config <sup>2</sup> | IPv4 Pre-Aut | h_ACL ∽ IPv | 6 None 🗸 | Web Authentication ~ |  |

Registerkarte "Guest LAN Security"

Schritt 4: Navigieren Sie zu Sicherheit > AAA-Server.

Wählen Sie das Dropdown-Menü aus, und ordnen Sie den Radius-Server dem Gast-LAN-Profil zu.

| General                          | Security             | QoS        | Advand                | ced                           |
|----------------------------------|----------------------|------------|-----------------------|-------------------------------|
| Layer 2                          | Layer 3              | AAA S      | ervers                |                               |
|                                  |                      |            |                       |                               |
| Select AAA                       | servers belo         | w to over  | rride use o           | of default servers on th      |
| RADIUS Se                        | rvers                |            |                       |                               |
|                                  | Authenticat          | ion Serv   | ers                   | Accounting Servers            |
|                                  | 🗹 Enabled            |            |                       | Enabled                       |
| Server 1                         | [                    |            |                       |                               |
| Server 1                         | IP:10.197.2          | 224.122, F | ort:1812 ~            | None                          |
| Server 2                         | IP:10.197.2          | 24.122, F  | Port:1812 ∨<br>∨      | None None                     |
| Server 2<br>Server 3             | None<br>None         | 224.122, F | °ort:1812 ∨<br>~      | None None None                |
| Server 2<br>Server 3<br>Server 4 | None<br>None<br>None | 224.122, F | Port:1812 ~<br>~<br>~ | None None None None None None |

Zuordnung des Radius-Servers zum Gast-LAN-Profil

Schritt 5: Navigieren Sie zu WLAN. Bewegen Sie den Mauszeiger über das Dropdown-Symbol des Gast-LAN-Profils, und wählen Sie Mobility Anchors aus.

| □ <u>2</u> | Guest LAN | Guest | <br>Disabled | Web-Auth | Remove           |
|------------|-----------|-------|--------------|----------|------------------|
|            |           |       |              |          | Mobility Anchors |

Schritt 6: Wählen Sie Mobility Anchor Create (Mobilitätsanker erstellen) aus, um den Controller als Exportanker für dieses Gast-LAN-Profil zu konfigurieren.

| WLAN SSID Guest            |           |              |
|----------------------------|-----------|--------------|
| Switch IP Address (Anchor) | Data Path | Control Path |
| local                      | up        | up           |
| Mobility Anchor Create     | <br>      |              |

Erstellung von Mobility Anchors

Konfigurieren von Wired Guest auf AireOS 5520 (verankert in

# Catalyst 9800)

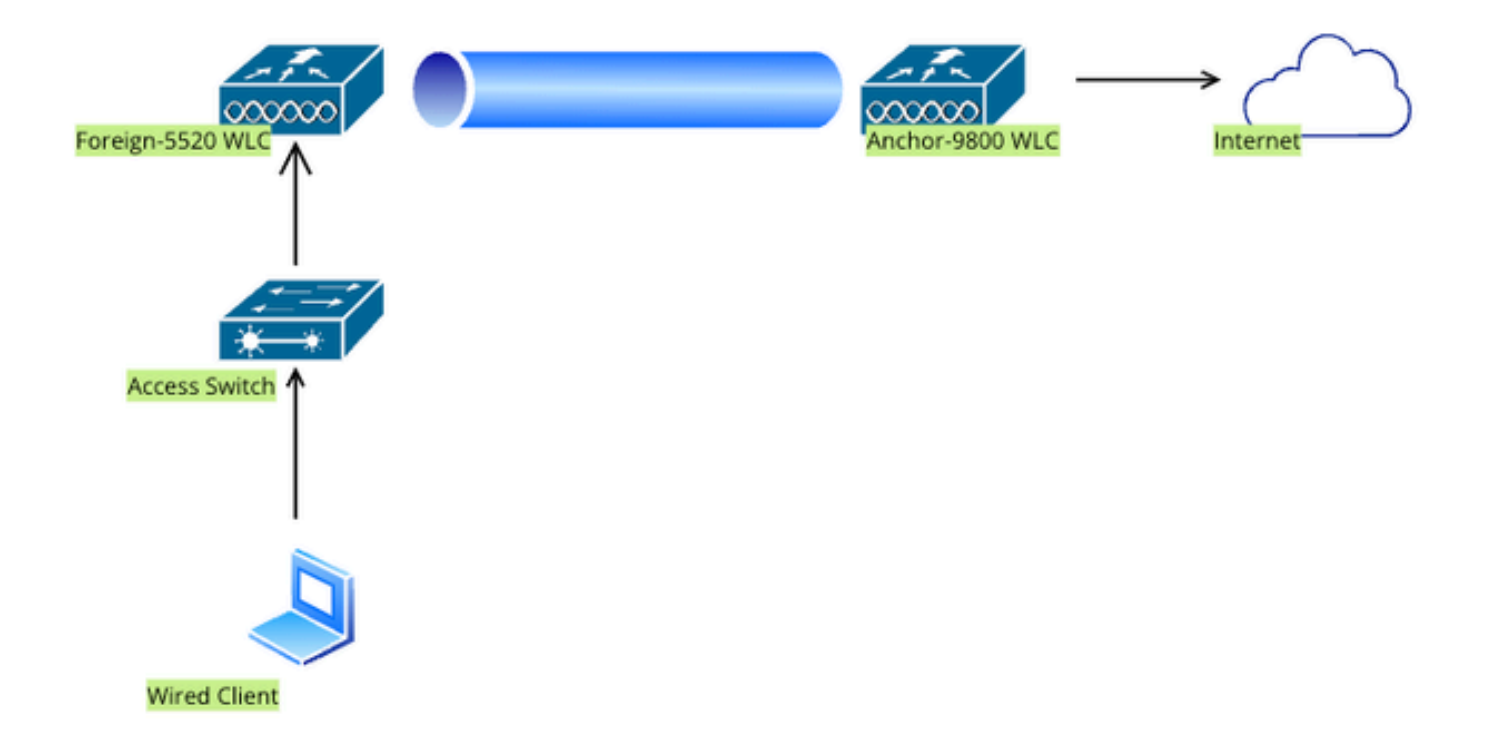

Netzwerktopologie

# Konfiguration auf dem Foreign 5520 WLC

# Konfiguration der Controller-Schnittstelle

Schritt 1: Navigieren Sie zu Controller > Interfaces > New. Konfigurieren Sie einen Schnittstellennamen und eine VLAN-ID, und aktivieren Sie das Gast-LAN.

Für den kabelgebundenen Gast sind zwei dynamische Schnittstellen erforderlich.

Erstellen Sie zunächst eine dynamische Layer-2-Schnittstelle, und weisen Sie sie als Gast-LAN zu. Diese Schnittstelle dient als Eingangsschnittstelle für das Gast-LAN, über die kabelgebundene Clients eine physische Verbindung herstellen.

| cisco                                                                                          | <u>M</u> ONITOR                                 | <u>W</u> LANs                                  | <u>C</u> ONTROLLER       | W <u>I</u> RELESS   | <u>S</u> ECURITY | M <u>A</u> NA |
|------------------------------------------------------------------------------------------------|-------------------------------------------------|------------------------------------------------|--------------------------|---------------------|------------------|---------------|
| Controller                                                                                     | Interfaces                                      | s > Edit                                       |                          |                     |                  |               |
| General<br>Icons<br>Inventory<br>Interfaces<br>Interface Groups<br>Multicast<br>Network Routes | General I<br>Interface<br>MAC Addr<br>Configura | <b>nformati</b><br>Name<br>ress<br><b>tion</b> | on<br>wired-g<br>a0:e0:a | uest<br>af:32:d9:ba |                  |               |
| <ul> <li>Fabric Configuration</li> <li>Redundancy</li> </ul>                                   | Guest Lan                                       | 1                                              | none                     |                     |                  |               |
| Mobility Management                                                                            | Physical I                                      | nformat                                        | ion                      |                     |                  |               |
| Ports NTP CDP PMIPv6                                                                           | Port Numl<br>Backup Po<br>Active Por            | ber<br>ort<br>t                                |                          | 1<br>0<br>L         |                  |               |
| Tunneling                                                                                      | Interface                                       | Address                                        |                          |                     |                  |               |
| ▶ IPv6                                                                                         | VLAN Ider                                       | ntifier                                        |                          | 2020                |                  |               |
| ▶ mDNS                                                                                         | DHCP Pro                                        | xy Mode                                        |                          | Global 🗸            |                  |               |
| E. Advanced                                                                                    | Fnable DF                                       | ICP Ontion                                     | <b>87</b>                | ר                   |                  |               |

Eingangsschnittstelle

Schritt 2: Navigieren Sie zu Controller > Interfaces > New. Konfigurieren eines Schnittstellennamen und einer VLAN-ID

Bei der zweiten dynamischen Schnittstelle muss es sich um eine Layer 3-Schnittstelle auf dem Controller handeln. Die verkabelten Clients erhalten die IP-Adresse von diesem VLAN-Subnetz. Diese Schnittstelle dient als Ausgangsschnittstelle für das Gast-LAN-Profil.

| cisco                                                                                                    | <u>M</u> ONITOR                                                                                 | <u>W</u> LANs                                  | <u>C</u> ONTROLLE   | R W <u>I</u> RELE                           | ess <u>s</u> ec       | CURITY | M <u>A</u> NAC |
|----------------------------------------------------------------------------------------------------|-------------------------------------------------------------------------------------------------|------------------------------------------------|---------------------|---------------------------------------------|-----------------------|--------|----------------|
| Controller                                                                                                    | Interface                                                                                       | s > Edit                                       |                     |                                             |                       |        |                |
| General<br>Icons<br>Inventory<br>Interfaces<br>Interface Groups<br>Multicast<br>Network Routes<br>Fabric Configuration<br>Redundancy<br>Mobility Management | General I<br>Interface<br>MAC Add<br>Configura<br>Guest Lar<br>Quarantir<br>Quarantir<br>NAS-ID | Name<br>ress<br>ation<br>n<br>ne<br>ne Vlan Id | ion<br>vlan<br>a0:e | 2024<br>:0:af:32:d9:b                       | a                     |        |                |
| Ports NTP                                                                                                    | Physical                                                                                        | Informat                                       | ion                 |                                             |                       | ]      |                |
| <ul> <li>CDP</li> <li>PMIPv6</li> <li>Tunneling</li> </ul>                                                                                                  | Port Num<br>Backup P                                                                            | ber<br>ort                                     |                     | 1                                           |                       |        |                |
| <ul> <li>IPv6</li> <li>mDNS</li> <li>Advanced</li> </ul>                                                                                                    | Enable Dy                                                                                       | ynamic AP I<br>Address                         | Management          |                                             |                       |        |                |
| Lawful Interception                                                                                                    | VLAN Ide<br>IP Addres<br>Netmask<br>Gateway                                                     | ntifier<br>ss                                  |                     | 2024<br>10.105.21<br>255.255.2<br>10.105.21 | 1.85<br>55.128<br>1.1 |        |                |

Ausgangs-Schnittstelle

# Switch-Port-Konfiguration

Kabelgebundene Gastbenutzer stellen eine Verbindung mit dem Access Layer-Switch her. Diese zugewiesenen Ports müssen mit einem VLAN konfiguriert werden, in dem Guest LAN auf dem Controller aktiviert ist.

Access Layer-Switch-Port-Konfiguration

interface gigabitEthernet <x/x/x>

description Kabelgebundener Gastzugriff

switchport access vlan 2020 switchport mode access end Uplink-Port-Konfiguration des Fremdcontrollers interface TenGigabitEthernet<x/x/x> Beschreibung Trunk port to the Foreign WLC switchport mode trunk switchport trunk native vlan 2081 switchport trunk allowed vlan 2081.2020 end Uplink-Port-Konfiguration des Ankercontrollers interface TenGigabitEthernet<x/x/x> Beschreibung Trunk port to the Anchor WLC switchport mode trunk switchport trunk native vlan 2081 switchport trunk allowed vlan 2081.2024 end

# Webauthentifizierung konfigurieren

Schritt 1: Navigieren Sie zu Security > Web Auth > Web Login Page. Legen Sie den Webauthentifizierungstyp auf "Extern" (An externen Server umleiten) fest, und konfigurieren Sie die externe Webauthentifizierungs-URL. Die Umleitungs-URL nach der Anmeldung ist optional und kann konfiguriert werden, wenn Clients nach erfolgreicher Authentifizierung auf eine dedizierte Seite umgeleitet werden müssen.

| a la la                                                                                                    |                                                                                                    |                                                                                                    | Save Configuration Ping Logout Refrest |
|----------------------------------------------------------------------------------------------------|----------------------------------------------------------------------------------------------------|----------------------------------------------------------------------------------------------------|----------------------------------------|
| cisco                                                                                                    | MONITOR WLANS CONTROLLER                                                                                                    | WIRELESS SECURITY MANAGEMENT COMMANDS HELP                                                                                                    | User:admin(ReadWrite) 🔒 Home           |
| Security                                                                                                    | Web Login Page                                                                                                    |                                                                                                    | Preview Apply                          |
| AAA     General     exclust     Authentication     Accounting     Auth Cached Users     Fallback     DNS     Downloaded AVP     bTACACS+     LDAP     Local Net Users     MAC Filtering     Disabled Clients     User Login Policies     AP Policies     Password Policies | Web Authentication Type<br>Redirect URL after login<br>Login Success Page Type<br>External Webauth URL<br>QrCode Scanning Bypass Timer<br>QrCode Scanning Bypass Count | External (Redirect to external server) v         http://10.127.196.171/webauth/logout.html         None v         http://10.127.196.171/webauth/login.html         0         0 |                                        |
| Local EAP                                                                                                    |                                                                                                    |                                                                                                    |                                        |
| Advanced EAP                                                                                                    |                                                                                                    |                                                                                                    |                                        |
| Priority Order                                                                                                    |                                                                                                    |                                                                                                    |                                        |
| Certificate                                                                                                    |                                                                                                    |                                                                                                    |                                        |
| Access Control Lists                                                                                                    |                                                                                                    |                                                                                                    |                                        |
| Wireless Protection     Policies                                                                                                    |                                                                                                    |                                                                                                    |                                        |
| <ul> <li>Web Auth</li> <li>Web Login Page</li> <li>Certificate</li> </ul>                                                                                                    |                                                                                                    |                                                                                                    |                                        |

Webauthentifizierungseinstellungen

# AAA-Einstellungen:

#### Schritt 1: Konfigurieren des Radius-Servers

Navigieren Sie zu Security > Radius > Authentication > New.

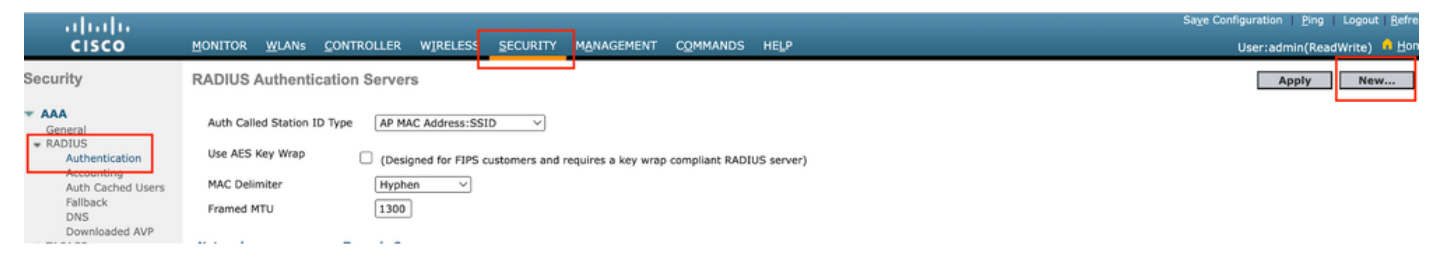

Radius-Server

Schritt 2: Konfigurieren der RADIUS-Server-IP und des gemeinsamen geheimen Schlüssels auf dem Controller Schalten Sie den Serverstatus auf Aktiviert um, und aktivieren Sie das Kontrollkästchen Netzwerkbenutzer.

# **RADIUS Authentication Servers > New**

| 4 ~                           |
|-------------------------------|
|                               |
| ASCII ~                       |
|                               |
|                               |
|                               |
|                               |
| (Designed for FIPS customers) |
| 1812                          |
| Enabled 🗸                     |
| Disabled V                    |
| 5 seconds                     |
| Enable                        |
| Enable                        |
| 5 seconds                     |
| Enable                        |
| Enable                        |
| Enable                        |
| Enable                        |
|                               |

Serverkonfiguration

Zugriffskontrollliste konfigurieren

Schritt 1: Navigieren Sie zu Sicherheit > Zugriffskontrollliste, und wählen Sie Neu aus. Erstellen

Sie eine Pre-Authentication-ACL, die den Datenverkehr an DNS und den externen Webserver zulässt.

| رابیاب<br>cısco                                              | MON     | TOR <u>M</u> | <u>V</u> LANs    | <u>C</u> ONTROLL        | ER       | W <u>I</u> RELESS                 | <u>S</u> I | ECURITY  | M <u>A</u> NAGEMENT | C <u>O</u> MMANDS | HEL | Р    |           |                |   |
|--------------------------------------------------------------|---------|--------------|------------------|-------------------------|----------|-----------------------------------|------------|----------|---------------------|-------------------|-----|------|-----------|----------------|---|
| Security                                                     | Acc     | ess Cor      | ntrol Li         | sts > Edi               | t        | Ľ                                 |            |          |                     |                   |     |      |           |                |   |
| <ul> <li>▼ AAA</li> <li>General</li> <li>▼ RADIUS</li> </ul> | General |              |                  |                         | _        |                                   |            |          |                     |                   |     |      |           |                |   |
| Authentication<br>Accounting                                 | Acces   | s List Nam   | ne               | Pre-Auth                | _ACL     | L                                 |            |          |                     |                   |     |      |           |                |   |
| Auth Cached Users<br>Fallback                                | Deny    | Counters     |                  | 0                       |          |                                   |            |          |                     |                   |     |      |           |                |   |
| DNS<br>Downloaded AVP                                        | Seq     | Action       | Sourc            | e IP/Mask               | D        | Destination<br>IP/Mask            |            | Protocol | Source Port         | Dest Port         | 1   | DSCP | Direction | Number of Hits |   |
| TACACS+ LDAP Local Not Users                                 | 1       | Permit       | 0.0.0.0          | D<br>D                  | / 0<br>0 | 0.0.0.0<br>0.0.0.0                | /          | UDP      | Any                 | DNS               |     | Any  | Any       | 0              | • |
| MAC Filtering<br>Disabled Clients                            | 2       | Permit       | 0.0.0.0          | D<br>D                  | / 0      | 0.0.0.0<br>0.0.0.0                | /          | UDP      | DNS                 | Any               |     | Any  | Any       | 0              | • |
| User Login Policies<br>AP Policies                           | 3       | Permit       | 0.0.0.0          | D                       | / 1      | 10.127.196.171<br>255.255.255.255 | /          | тср      | Any                 | НТТР              |     | Any  | Any       | 0              | • |
| Local EAP                                                    | 4       | Permit       | 10.127<br>255.25 | 7.196.171<br>55.255.255 | / 0      | 0.0.0.0<br>0.0.0.0                | /          | тср      | HTTP                | Any               |     | Any  | Any       | 0              | • |
| Advanced EAP                                                 | 5       | Permit       | 0.0.0.0          | D<br>D                  | / 1      | 10.127.196.171<br>255.255.255.255 | /          | тср      | Any                 | HTTPS             |     | Any  | Any       | 0              | • |
| Priority Order     Certificate                               | 6       | Permit       | 10.127<br>255.25 | 7.196.171<br>55.255.255 | / 0      | 0.0.0.0<br>0.0.0.0                | /          | тср      | HTTPS               | Any               |     | Any  | Any       | 0              | • |
| Access Control Lists<br>Access Control Lists                 |         |              |                  |                         |          |                                   |            |          |                     |                   |     |      |           |                |   |

Zugriffsliste zum Zulassen des Datenverkehrs zum Webserver

# Konfigurieren des Gast-LAN-Profils

Schritt 1: Navigieren Sie zu WLAN > Create New > Go.

| <u>M</u> ONITOR <u>W</u> LANS <u>1</u> 20 | ONTROLLER WIRELESS SECU     | RITY M <u>A</u> NAGEMENT | C <u>O</u> MMANDS | HELP                           |
|-------------------------------------------|-----------------------------|--------------------------|-------------------|--------------------------------|
| WLANS                                     |                             |                          |                   |                                |
| Current Filter: None                      | [Change Filter] [Clear Filt | ter]                     |                   | Create New V Go                |
| UWLAN ID Type                             | Profile Name                | WLAN SSID                |                   | Admin Status Security Policies |

Gast-LAN-Profil

Wählen Sie Als Gast-LAN eingeben aus, und konfigurieren Sie einen Profilnamen. Derselbe Name muss im Richtlinienprofil und im Gast-LAN-Profil des 9800 Anchor-Controllers konfiguriert werden.

| WLANs > New  |               |
|--------------|---------------|
| Туре         | Guest LAN 🗸   |
| Profile Name | Guest-Profile |
| ID           | 3 ~           |
|              |               |
|              |               |

Gast-LAN-Profil

Schritt 2: Ordnen Sie auf der Registerkarte General (Allgemein) die Eingangs- und Ausgangsschnittstelle des Gast-LAN-Profils zu.

Die Eingangsschnittstelle ist das VLAN, mit dem die kabelgebundenen Clients physisch verbunden sind.

Die Ausgangsschnittstelle ist das VLAN-Subnetz, das die Clients für die IP-Adresse anfordern.

| General                          | Security            | QoS                          | Adva                    | inced    |                                           | _  |
|----------------------------------|---------------------|------------------------------|-------------------------|----------|-------------------------------------------|----|
| Profile Na<br>Type<br>Status     | ime                 | Guest-P<br>Guest L<br>C Enat | Profile<br>AN<br>bled   |          |                                           |    |
| Security                         | Policies            | Web-A                        | <b>uth</b><br>ations do | ne under | r security tab will appear after applying | tł |
| Ingress I<br>Egress In<br>NAS-ID | nterface<br>terface | wired-g                      | juest ∨<br>24           | ~        |                                           |    |

Gast-LAN-Profil

Schritt 3: Navigieren Sie zu Sicherheit > Layer 3.

Wählen Sie Layer-3-Sicherheit als Webauthentifizierung aus, und ordnen Sie die ACL vor der Authentifizierung zu.

| General                        | Security                                                   | QoS Advan     | ced        |           |                      |
|--------------------------------|------------------------------------------------------------|---------------|------------|-----------|----------------------|
| Layer 2                        | Layer 3                                                    | AAA Servers   |            |           |                      |
| Layer 3<br>Preauth<br>Override | Security<br>entication ACL<br>e Global Config <sup>4</sup> | IPv4 Pre-Auti | h_ACL ∽ IF | v6 None ∽ | Web Authentication ~ |

Registerkarte "Layer 3 Security"

### Schritt 4:

Ordnen Sie auf der Registerkarte AAA-Server den Radius-Server zu, und aktivieren Sie das Kontrollkästchen Enabled (Aktiviert).

| Gei | neral       | Security     | QoS        | Advand      | ced                      |
|-----|-------------|--------------|------------|-------------|--------------------------|
| Li  | ayer 2      | Layer 3      |            | Servers     |                          |
| Se  | elect AAA s | servers belo | w to ove   | rride use o | of default servers on tl |
| R/  | DIUS Ser    | vers         |            |             |                          |
|     |             | Authenticat  | ion Serv   | ers         | Accounting Servers       |
|     |             | 🗹 Enabled    |            |             | Enabled                  |
|     | Server 1    | IP:10.197.2  | 224.122, 1 | Port:1812 ∨ | None                     |
|     | Server 2    | None         |            | ~           | None                     |
|     |             |              |            |             |                          |
|     | Server 3    | None         |            | ~           | <ul> <li>None</li> </ul> |

Zuordnung von Radius-Servern zum Gast-LAN-Profil

Schritt 5: Navigieren Sie zur Seite WLAN, zeigen Sie mit der Maus auf das Dropdown-Symbol für das Gast-LAN-Profil, und wählen Sie Mobility Anchors (Mobilitätsanker) aus.

| <u>30</u>  | WLAN      | guest-1665    | guest-1665 | Disabled | [WPA + WPA2][Auth(PSK)] |                  |
|------------|-----------|---------------|------------|----------|-------------------------|------------------|
|            | Guest LAN | Guest-Profile |            | Enabled  | Web-Auth                |                  |
| □ <u>2</u> | Guest LAN | Guest         |            | Disabled | Web-Auth                | Mobility Anchors |
|            |           |               |            |          |                         |                  |

Mobility-Anker

## Schritt 6: Zuordnen des Mobility Anchor aus der Dropdown-Liste zum Gast-LAN-Profil

| Mobility Anchors           |                |           |    |
|----------------------------|----------------|-----------|----|
| WLAN SSID Guest-Profile    |                |           |    |
| Switch IP Address (Anchor) | local          | Data Path | Co |
| Mobility Anchor Create     | 10.106.39.41   |           |    |
|                            | 10.76.6.156    |           |    |
| Switch IP Address (Anchor) | ✓ 10.76.118.70 |           |    |
|                            |                |           |    |
| Foot Notes                 |                |           |    |

Zuordnung des Mobilitätsankers zum Gast-LAN

# Konfiguration auf Anchor 9800 WLC

## Webparameterzuordnung konfigurieren

Schritt 1: Navigieren Sie zu Configuration > Security > Web Auth, und wählen Sie Global aus. Überprüfen Sie, ob die virtuelle IP-Adresse des Controllers und der Vertrauenspunkt im Profil korrekt zugeordnet sind, und stellen Sie sicher, dass der Typ "webauth" (Webauthentifizierung) lautet.

| General Advanced                  |           |                                    |                                |  |
|-----------------------------------|-----------|------------------------------------|--------------------------------|--|
| Parameter-map Name                | global    | Virtual IPv4 Address               | 192.0.2.1                      |  |
| Maximum HTTP connections          | 100       | Trustpoint                         | TP-self-signed-3 🔻             |  |
| Init-State Timeout(secs)          | 120       | Virtual IPv4 Hostname              |                                |  |
| Туре                              | webauth 🔻 | Virtual IPv6 Address               | X:X:X:X:X                      |  |
| Captive Bypass Portal             | 0         | Web Auth intercept HTTPs           | 0                              |  |
| Disable Success Window            | 0         | Enable HTTP server for Web<br>Auth |                                |  |
| Disable Logout Window             | 0         | Disable HTTP secure server         | 0                              |  |
| Disable Cisco Logo                | 0         | for Web Auth                       |                                |  |
| Sleeping Client Status            | 0         | Banner Configuration               |                                |  |
| Sleeping Client Timeout (minutes) | 720       | Banner Title                       |                                |  |
|                                   |           | Banner Type   None  Read           | e O Banner Text<br>I From File |  |

Webparameterübersicht

Schritt 2: Geben Sie auf der Registerkarte Erweitert die URL der externen Webseite an, zu der Clients umgeleitet werden müssen. Konfigurieren Sie die Umleitungs-URL für Anmeldung und Umleitung bei Ausfall. Die Einstellung "Redirect On-Success" (Bei Erfolg umleiten) ist eine optionale Konfiguration.

Preview of the Redirect URL:

http://10.127.196.171/webauth/login.html?switch\_url=https://192.0.2.1/login.html&redirect=<website-name>

#### Redirect to external server

| Redirect URL for login                 | http://10.127.196.171/w |
|----------------------------------------|-------------------------|
| Redirect On-Success                    | http://10.127.196.171/w |
| Redirect On-Failure                    | http://10.127.196.171/w |
| Redirect Append for AP MAC Address     |                         |
| Redirect Append for Client MAC Address |                         |
| Redirect Append for WLAN SSID          |                         |
| Portal IPV4 Address                    | 10.127.196.171          |
| Portal IPV6 Address                    | X:X:X:X:X               |

Registerkarte Erweitert

## **CLI-Konfiguration**

| parameter-map type webauth global                             |
|---------------------------------------------------------------|
| type webauth                                                  |
| virtual-ip ipv4 192.0.2.1                                     |
| redirect for-login http://10.127.196.171/webauth/login.html   |
| redirect on-success http://10.127.196.171/webauth/logout.html |
| redirect on-failure http://10.127.196.171/webauth/failed.html |
| redirect portal ipv4 10.127.196.171                           |
| trustpoint TP-self-signed-3010594951                          |
| webauth-http-enable                                           |

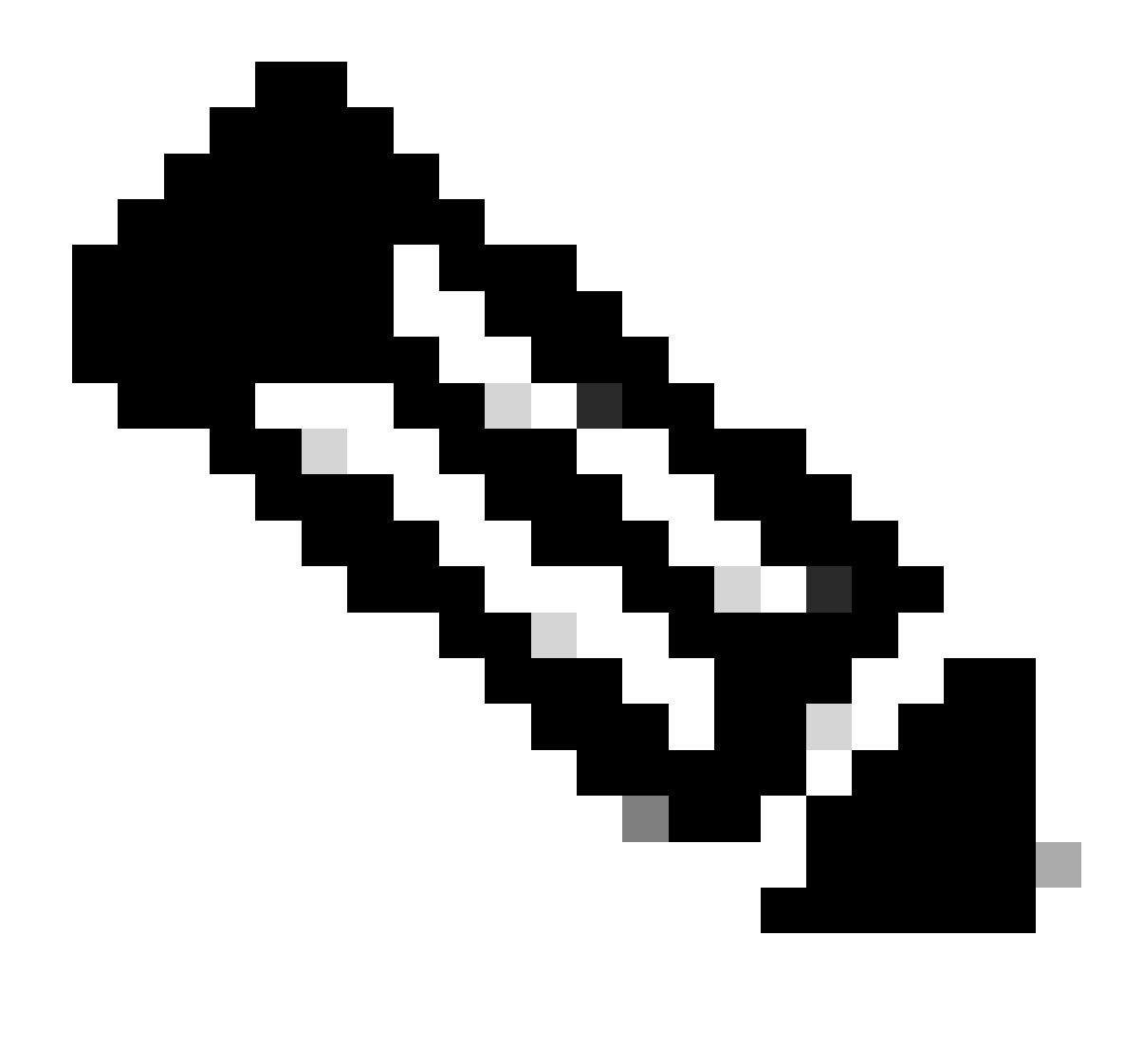

Hinweis: Informationen zur AAA-Konfiguration finden Sie im Abschnitt "Configure Wired Guest on Catalyst 9800 anchored to another Catalyst 9800" (Konfigurieren von kabelgebundenen Gastgeräten an einem anderen Catalyst 9800) für den Foreign 9800 WLC.

# Richtlinienprofil konfigurieren

Schritt 1: Navigieren Sie zu Konfiguration > Tags & Profile > Richtlinie. Konfigurieren Sie das Richtlinienprofil mit demselben Namen, der auch für das Gast-LAN-Profil des Foreign-Controllers verwendet wird.

| General | Access Policies        | QOS and AVC       | Mobility | Advanc | ed                     |          |
|---------|------------------------|-------------------|----------|--------|------------------------|----------|
| Name    | *                      | Guest-Profile     |          |        | WLAN Switching Policy  |          |
| Descri  | ption                  | Enter Description |          |        | Central Switching      | ENABLED  |
| Status  |                        |                   |          |        | Central Authentication | ENABLED  |
| Passiv  | e Client               | DISABLED          |          |        | Central DHCP           | ENABLED  |
| IP MA   | C Binding              | ENABLED           |          |        | Flex NAT/PAT           | DISABLED |
| Encryp  | oted Traffic Analytics | DISABLED          |          |        |                        |          |
| CTS I   | Policy                 |                   |          |        |                        |          |
| Inline  | Tagging                | Ο                 |          |        |                        |          |
| SGAC    | L Enforcement          | 0                 |          |        |                        |          |
| Defaul  | t SGT                  | 2-65519           |          |        |                        |          |

Richtlinienprofil

Schritt 2: Ordnen Sie auf der Registerkarte Access Policies (Zugriffsrichtlinien) das kabelgebundene Client-VLAN aus der Dropdown-Liste zu.

| General                      | Access Policies    | QOS and AVC | Mobility       | Advanced |
|------------------------------|--------------------|-------------|----------------|----------|
| RADIUS Pr                    | ofiling            |             |                |          |
| HTTP TLV                     | Caching            |             |                |          |
| DHCP TLV                     | Caching            | D           |                |          |
| WLAN Lo                      | cal Profiling      |             |                |          |
| Global Stat<br>Classificati  | te of Device<br>on | Disabled    | <b>i</b>       |          |
| Local Subscriber Policy Name |                    | Search      | n or Select    | ▼ 2      |
| VLAN                         |                    |             |                |          |
| VLAN/VLA                     | N Group            | VLAN2       | 2024           | • i      |
| Multicast V                  | /LAN               | Enter I     | Multicast VLAN |          |

Zugriffsrichtlinien

Schritt 3: Aktivieren Sie auf der Registerkarte Mobilität das Kontrollkästchen Anker exportieren.

# General Access Policies QOS and AVC Mobility Advanced Mobility Anchors Export Anchor Static IP Mobility DISABLED

Adding Mobility Anchors will cause the enabled WLANs to momentarily disable and may result in loss of connectivity for some clients.

Drag and Drop/double click/click on the arrow to add/remove Anchors

Registerkarte "Mobilität"

## **CLI-Konfiguration**

```
wireless profile policy Guest-Profile
no accounting-interim
exclusionlist timeout 180
no flex umbrella dhcp-dns-option
mobility anchor
vlan VLAN2024
no shutdown
```

## Konfigurieren des Gast-LAN-Profils

Schritt 1: Navigieren Sie zu Configuration > Wireless > Guest LAN, und wählen Sie Add aus, um das Profil für das Gast-LAN zu konfigurieren und den Status für das kabelgebundene VLAN zu deaktivieren.

Der Name des Gast-LAN-Profils auf dem Anker muss mit dem des Gast-LAN-Profils auf dem ausländischen WLC übereinstimmen.

| Ge | eneral Security |               |   |                          |         |
|----|-----------------|---------------|---|--------------------------|---------|
|    | Profile Name*   | Guest-Profile |   | Client Association Limit | 2000    |
|    | Guest LAN ID*   | 1             |   | Wired VLAN Status        | DISABLE |
|    | mDNS Mode       | Bridging      | • |                          |         |
|    | Status          | ENABLE        |   |                          |         |

Gast-LAN-Profil

Schritt 2: Aktivieren Sie auf der Registerkarte "Sicherheit" die Option "Web Auth". Wählen Sie die Web Auth-Parameterzuordnung und die Authentifizierungsliste aus der Dropdown-Liste aus.

| dit Guest LAN Profile |               |          |  |   |
|-----------------------|---------------|----------|--|---|
| General               | Security      |          |  |   |
| Layer3                |               |          |  |   |
| Web Auth              |               | ENABLE   |  |   |
| Web Auth              | Parameter Map | global   |  | • |
| Authentica            | tion List     | ISE-List |  | • |

Registerkarte "Guest LAN Security"

**CLI-Konfiguration** 

# Gast-LAN-ZUORDNUNG

Schritt 1: Navigieren Sie zu Konfiguration > Wireless > Gast-LAN. Wählen Sie im Konfigurationsabschnitt Guest LAN MAP die Option Add (Hinzufügen) aus, und ordnen Sie das Richtlinienprofil dem Gast-LAN-Profil zu.

#### Guest LAN Map Configuration

| + Add Map X Delete Map                 |                     |              |               |
|----------------------------------------|---------------------|--------------|---------------|
| + Add × Delete                         |                     |              |               |
| Guest LAN Profile Name                 | Policy Name         | <b>Y</b>     |               |
| No records av                          | ailable.            | Profile Name | Guest-Profile |
| I I I II III IIII IIII IIIII IIIIIIIII | age 0 - 0 of 0 item | Policy Name  | Guest-Profile |
|                                        |                     | ✓ Save       | Cancel        |

Gast-LAN-ZUORDNUNG

# Überprüfung

Validierung der Controller-Konfiguration

#show Gast-LAN-Übersicht

| GLAN | GLAN Profile Name | Status |
|------|-------------------|--------|
| 1    | Guest-Profile     | UP     |
| 2    | Guest             | UP     |

#### #show Gast-LAN-ID 1

#### <#root>

Guest-LAN Profile Name : Guest Guest-LAN ID : 2 Wired-Vlan :

#### Status

#### Enabled

| Number of Active Clients<br>Max Associated Clients<br>Security<br>WebAuth | :: | 0<br>2000                |
|---------------------------------------------------------------------------|----|--------------------------|
| Enabled                                                                   | •  |                          |
| Webauth Parameter Map<br>Webauth Authentication List                      | :  | global                   |
| ISE-List                                                                  |    |                          |
| Webauth Authorization List<br>mDNS Gateway Status                         | :  | Not configured<br>Bridge |

:

#show, Parameterzuordnungstyp webauth global

| <#root>                        |               |
|--------------------------------|---------------|
| Parameter Map Name<br>Type     | : global<br>: |
| webauth                        |               |
| Redirect:<br>For Login         | :             |
| http://10.127.196.171/webauth/ | login.html    |
| On Success                     | :             |
| http://10.127.196.171/webauth/ | logout.html   |
| On Failure                     | :             |
| http://10.127.196.171/webauth/ | failed.html   |
| Portal ipv4                    | :             |
| 10.127.196.171                 |               |
| Virtual-ipv4                   | :             |
| 192.0.2.1                      |               |

#show parameter-map type webauth name <Profilname> (Bei Verwendung eines benutzerdefinierten Web-Parameterprofils)

#show Übersicht zu Wireless-Gast-LAN

GLAN Profile Name Policy Name

# \_\_\_\_\_

#### #show Zusammenfassung der Wireless-Mobilität

| IP           | Public Ip    | MAC Address    |
|--------------|--------------|----------------|
| 10.76.118.70 | 10.76.118.70 | f4bd.9e59.314b |

#### #show IP HTTP-Serverstatus

HTTP server status: Enabled HTTP server port: 80 HTTP server active supplementary listener ports: 21111 HTTP server authentication method: local HTTP secure server capability: Present HTTP secure server status: Enabled HTTP secure server port: 443 HTTP secure server trustpoint: TP-self-signed-3010594951

#### >Zusammenfassung des Gast-LAN anzeigen

Number of Guest LANs..... 1

| GLAN ID | GLAN Profile Name | Status  | Interface Name |
|---------|-------------------|---------|----------------|
|         |                   |         |                |
| 2       | Guest             | Enabled | wired-vlan-11  |

#### >Gastplan 2 anzeigen

| Guest LAN Id | entifier          |        | 2                     |
|--------------|-------------------|--------|-----------------------|
| Profile Name |                   |        | Guest                 |
| Status       |                   |        | Enabled               |
| Interface    |                   |        | wired-vlan-11         |
| Radius Serve | rs                |        |                       |
| Authentic    | ation             |        | 10.197.224.122 1812 * |
| Web Base     | d Authentication  |        | . Enabled             |
| Web Authe    | ntication Timeout |        | 300                   |
| IPv4         | ACL               |        | Pre-Auth_ACL          |
|              | Mobility Anchor   | List   |                       |
| GLAN ID      | IP Address        | Status |                       |
|              |                   |        |                       |
| 2            | 10.76.118.74      | Up     |                       |

#### >Benutzerdefiniertes Web anzeigen

| Radius Authentication Method               | PAP                                                  |
|--------------------------------------------|------------------------------------------------------|
| Cisco Logo                                 | Enabled                                              |
| CustomLogo                                 | None                                                 |
| Custom Title                               | None                                                 |
| Custom Message                             | None                                                 |
| Custom Redirect URL                        | <pre>http://10.127.196.171/webauth/logout.html</pre> |
| Web Authentication Login Success Page Mode | None                                                 |
| Web Authentication Type                    | External                                             |
| Logout-popup                               | Enabled                                              |
| External Web Authentication URL            | http://10.127.196.171/webauth/login.html             |
| QR Code Scanning Bypass Timer              | 0                                                    |
| QR Code Scanning Bypass Count              | 0                                                    |

>show custom-web guest-lan 2

| Guest LAN Status    | Enabled                  |
|---------------------|--------------------------|
| Web Security Policy | Web Based Authentication |
| WebAuth Type        | External                 |
| Global Status       | Enabled                  |

Client-Richtlinienstatus überprüfen

Im Ausland:

#show Zusammenfassung des Wireless Client

Der Status des Client-Richtlinienmanagers auf dem Foreign-Controller wird nach erfolgreicher Zuweisung durch den Client ausgeführt.

#### <#root>

| MAC Address    | AP Name | Type ID | State | Protocol Meth |
|----------------|---------|---------|-------|---------------|
| a0ce.c8c3.a9b5 | N/A     |         |       |               |
| GLAN 1         |         |         |       |               |
| Run            |         |         |       |               |
| 802.3          |         |         |       |               |
| Web Auth       |         |         |       |               |
| Export Foreign |         |         |       |               |
|                |         |         |       |               |

>Client-Details anzeigen a0ce.c8c3.a9b5

#### <#root>

| Client MAC Address<br>Client Username<br>Client Webauth Username<br>Client State<br>User Authenticated by<br>Client User Group<br>Client NAC OOB State<br>guest-lan<br>Wireless LAN Profile Name<br>Mobility State | a0:ce:c8:c3:a9:b5<br>N/A<br>N/A<br>Associated<br>None<br>Access<br>1<br>Guest-Profile |
|----------------------------------------------------------------------------------------------------|---------------------------------------------------------------------------------------|
| Export Foreign                                                                                                    |                                                                                       |
| Mobility Anchor IP Address                                                                                                    |                                                                                       |
| 10.76.118.70                                                                                                    |                                                                                       |
| Security Policy Completed                                                                                                    |                                                                                       |
| Yes                                                                                                    |                                                                                       |
| Policy Manager State                                                                                                    |                                                                                       |
| RUN                                                                                                    |                                                                                       |
| Pre-auth IPv4 ACL Name<br>EAP Type<br>Interface                                                                                                    | Pre-Auth_ACL<br>Unknown                                                               |
| wired-guest-egress                                                                                                    |                                                                                       |
| VLANQuarantine VLAN                                                                                                    | 2024<br>0                                                                             |

## Auf dem Anker,

Der Client-Statusübergang muss auf dem Anker-Controller überwacht werden.

Der Status des Client-Richtlinienmanagers lautet "Webauthentifizierung ausstehend".

| MAC Address    | AP Name     | Type ID | State | Protocol Met |
|----------------|-------------|---------|-------|--------------|
| a0ce.c8c3.a9b5 | 10.76.6.156 |         |       |              |
| GLAN 1         |             |         |       |              |
| Webauth Pe     | nding       |         |       |              |
| 802.3          |             |         |       |              |
| Web Auth       |             |         |       |              |
| Export Anchor  |             |         |       |              |

Sobald sich der Client authentifiziert, wechselt der Status des Richtlinien-Managers in den Status RUN.

| MAC Address    | AP Name     | Type ID | State | Protocol | Meth |
|----------------|-------------|---------|-------|----------|------|
| a0ce.c8c3.a9b5 | 10.76.6.156 | GLAN 1  | Run   | 802.3    | Web  |

#show wireless client mac-adresse a0ce.c8c3.a9b5 detail

```
Client MAC Address : a0ce.c8c3.a9b5
Client MAC Type : Universally Administered Address
Client DUID: NA
Client IPv4 Address :
10.105.211.69
Client State : Associated
Policy Profile : Guest-Profile
Flex Profile : N/A
Guest Lan:
 GLAN Id: 1
 GLAN Name: Guest-Profile
Mobility:
 Foreign IP Address :
10.76.118.74
 Point of Attachment : 0xA0000003
Point of Presence : 0
 Point of Presence
                            : 0
                            : 1
 Move Count
 Mobility Role
                            :
Export Anchor
                        :
 Mobility Roam Type
L3 Requested
Policy Manager State:
Webauth Pending
Last Policy Manager State :
IP Learn Complete
Client Entry Create Time : 35 seconds
VLAN : VLAN2024
Session Manager:
 Point of Attachment : mobility_a0000003
 IIF ID: 0xA0000003Authorized: FALSE
```

```
Session timeout : 28800
 Common Session ID: 4a764c0a000008ea0285466
 Acct Session ID : 0x0000000
 Auth Method Status List
       Method : Web Auth
               Webauth State :
Login
               Webauth Method
                              :
Webauth
Server Policies:
 Resultant Policies:
               URL Redirect ACL :
WA-v4-int-10.127.196.171
               Preauth ACL :
WA-sec-10.127.196.171
               VLAN Name
                              : VLAN2024
               VLAN
                               :
2024
               Absolute-Timer : 28800
```

Der Client wechselt nach erfolgreicher Webauthentifizierung in den Status "RUN".

show wireless client mac-address a0ce.c8c3.a9b5 detail

```
Client MAC Address : a0ce.c8c3.a9b5
Client MAC Type : Universally Administered Address
Client DUID: NA
Client IPv4 Address :
10.105.211.69
Client Username :
testuser
Client State : Associated
Policy Profile : Guest-Profile
Flex Profile : N/A
Guest Lan:
 GLAN Id: 1
 GLAN Name: Guest-Profile
Wireless LAN Network Name (SSID) : N/A
BSSID : N/A
Connected For : 81 seconds
Protocol : 802.3
```

```
Policy Manager State:
Run
Last Policy Manager State :
Webauth Pending
Client Entry Create Time : 81 seconds
VLAN : VLAN2024
Last Tried Aaa Server Details:
       Server IP :
10.197.224.122
 Auth Method Status List
       Method : Web Auth
               Webauth State : Authz
               Webauth Method : Webauth
 Resultant Policies:
               URL Redirect ACL :
IP-Adm-V4-LOGOUT-ACL
               VLAN Name
                               : VLAN2024
               VLAN
                                 :
2024
```

Absolute-Timer : 28800

#### >Client-Detail a0:ce:c8:c3:a9:b5 anzeigen

#### <#root>

| Client MAC Address             | a0:ce:c8:c3:a9:b5 |
|--------------------------------|-------------------|
| Client Username                | N/A               |
| Client Webauth Username        | N/A               |
| Client State                   | Associated        |
| Wireless LAN Profile Name      | Guest             |
| WLAN Profile check for roaming | Disabled          |
| Hotspot (802.11u)              | Not Supported     |
| Connected For                  | 90 secs           |
| IP Address                     | 10.105.211.75     |
| Gateway Address                | 10.105.211.1      |
| Netmask                        | 255.255.255.128   |
| Mobility State                 |                   |
| Export Anchor                  |                   |

Mobility Foreign IP Address.....

10.76.118.70

Security Policy Completed..... No Policy Manager State.....

#### WEBAUTH\_REQD

Pre-auth IPv4 ACL Name.....

Pre-Auth\_ACLPre-auth

IPv4 ACL Applied Status..... Yes Pre-auth IPv4 ACL Applied Status.....

Yes

Nach der Authentifizierung wechselt der Client in den RUN-Status.

| show client detail a0:ce:c8:c3:a9:b5<br>Client MAC Address<br>Client Username       | a0:ce:c8:c3:a9:b5               |
|-------------------------------------------------------------------------------------|---------------------------------|
| testuser                                                                            |                                 |
| Client Webauth Username                                                             |                                 |
| testuser                                                                            |                                 |
| Client State                                                                        |                                 |
| Associated                                                                          |                                 |
| User Authenticated by                                                               |                                 |
| RADIUS Server                                                                       |                                 |
| Client User Group<br>Client NAC OOB State<br>Connected For<br>IP Address            | testuser<br>Access<br>37 secs   |
| 10.105.211.75                                                                       |                                 |
| Gateway Address<br>Netmask<br>Mobility State                                        | 10.105.211.1<br>255.255.255.128 |
| Export Anchor                                                                       |                                 |
| Mobility Foreign IP Address<br>Security Policy Completed<br>Policy Manager State    | 10.76.118.70<br>Yes             |
| RUN                                                                                 |                                 |
| Pre-auth IPv4 ACL Name<br>Pre-auth IPv4 ACL Applied Status<br>EAP Type<br>Interface | Pre-Auth_ACL<br>Yes<br>Unknown  |
| wired-vlan-11                                                                       |                                 |
| VLAN                                                                                |                                 |
| 11                                                                                  |                                 |
| Quarantine VLAN                                                                     | 0                               |

# Fehlerbehebung

# AireOS Controller-Debugging

Client-Debugging aktivieren

>Debug-Client <H.H.H>

So überprüfen Sie, ob das Debuggen aktiviert ist

>Debugging anzeigen

So deaktivieren Sie das Debugging

debug disable-all

## 9800 Radioaktive Spur

Aktivieren Sie Radio Active Tracing, um Client-Debug-Traces für die angegebene MAC-Adresse in der CLI zu generieren.

Schritte zum Aktivieren der radioaktiven Ablaufverfolgung:

Stellen Sie sicher, dass alle bedingten Debugging-Vorgänge deaktiviert sind.

clear platform condition all

Debug für angegebene MAC-Adresse aktivieren.

debug wireless mac <H.H.H> monitor-time <Time is seconds>

Deaktivieren Sie nach dem Reproduzieren des Problems das Debuggen, um die RA-Ablaufverfolgungssammlung anzuhalten.

no debug wireless mac <H.H.H>

Sobald die RA-Ablaufverfolgung beendet ist, wird die Debug-Datei im Bootflash des Controllers generiert.

show bootflash: | include ra\_trace
2728 179 Jul 17 2024 15:13:54.0000000000 +00:00 ra\_trace\_MAC\_aaaabbbbcccc\_HHMMSS.XXX\_timezone\_Da

Datei auf externen Server kopieren.

copy bootflash:ra\_trace\_MAC\_aaaabbbbcccc\_HHMMSS.XXX\_timezone\_DayWeek\_Month\_Day\_year.log tftp://<IP addr

Debug-Protokoll anzeigen:

more bootflash:ra\_trace\_MAC\_aaaabbbbcccc\_HHMMSS.XXX\_timezone\_DayWeek\_Month\_Day\_year.log

#### RA Trace in GUI aktivieren,

| Troubleshooting - > Radio | active Trace                         |                 |
|---------------------------|--------------------------------------|-----------------|
| Conditional Debug Global  | State: Started                       | 💍 Wireless Deb  |
| + Add × Delete            | ✓ Start Stop                         | Last Run        |
| Add MAC/IP Address        |                                      | ×               |
| MAC/IP Address*           | Enter a MAC/IP Address every newline |                 |
| Cancel                    |                                      | Apply to Device |

RA Trace auf WebUI aktivieren

#### Integrierte Paketerfassung

Navigieren Sie zu Fehlerbehebung > Paketerfassung. Geben Sie den Erfassungsnamen ein, und geben Sie die MAC-Adresse des Clients als innere Filter-MAC an. Legen Sie die Puffergröße auf

100 fest, und wählen Sie die Uplink-Schnittstelle aus, um eingehende und ausgehende Pakete zu überwachen.

| Troubleshooting - > Packet Capture |                     |
|------------------------------------|---------------------|
| + Add × Delete                     |                     |
| Create Packet Capture              | ×                   |
| Capture Name* Test                 | stPCap              |
| Filter* any                        | У <b>т</b>          |
| Monitor Control Plane 🛛 🗌          |                     |
| Inner Filter Protocol              | НСР                 |
| Inner Filter MAC                   |                     |
| Buffer Size (MB)* 100              | 0                   |
| Limit by* Dur                      | ration              |
| Available (12) Search Q            | Selected (1)        |
| Tw0/0/1 →                          | Tw0/0/0 <b>&lt;</b> |
| ▼ Tw0/0/2                          |                     |
| ▼ Tw0/0/3                          |                     |
| ■ Te0/1/0 →                        |                     |

Integrierte Paketerfassung

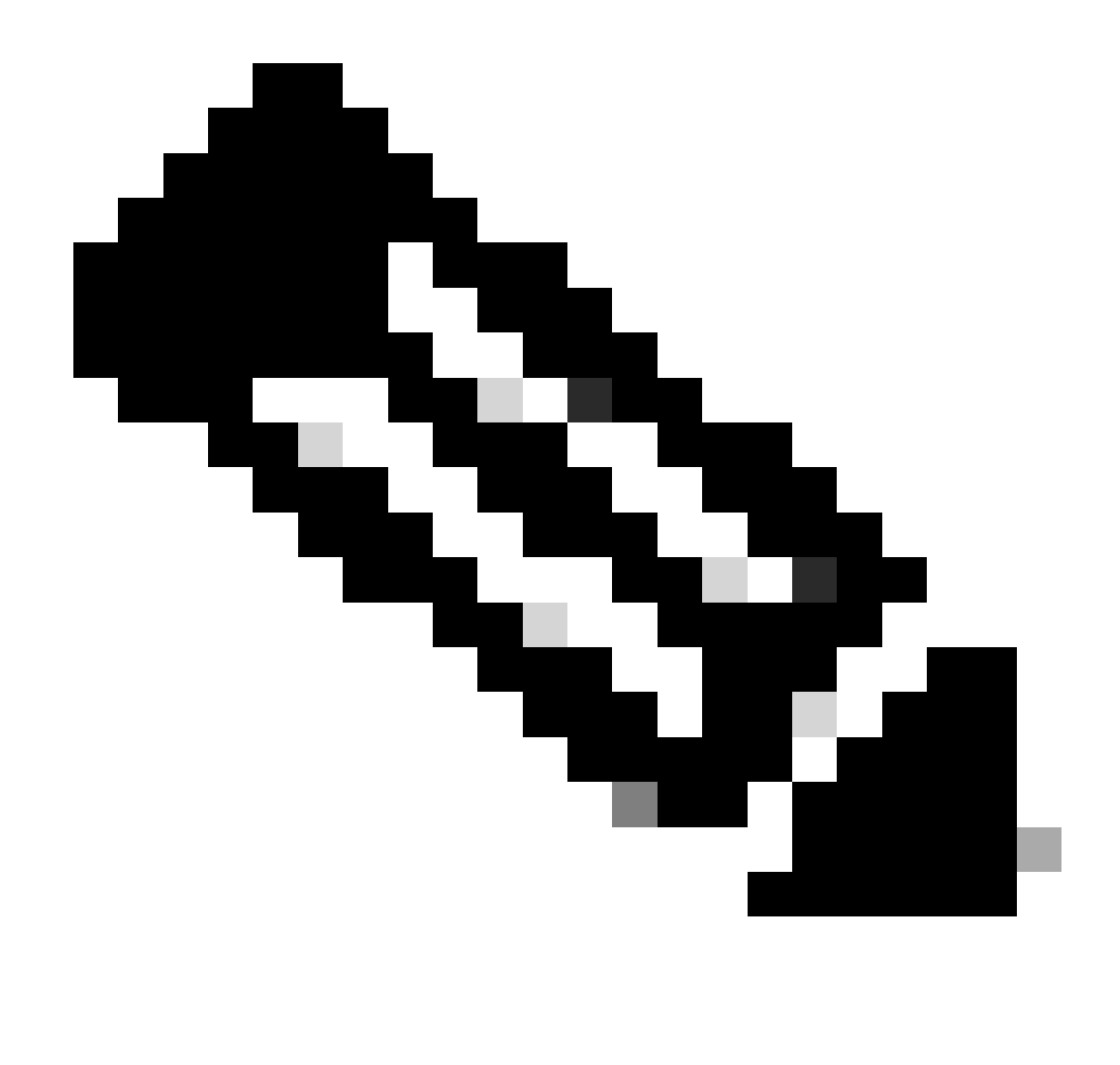

Hinweis: Wählen Sie die Option "Kontrollverkehr überwachen", um den an die System-CPU umgeleiteten und in die Datenebene zurückgeleiteten Datenverkehr anzuzeigen.

Navigieren Sie zu Troubleshooting > Packet Capture, und wählen Sie Start aus, um Pakete zu erfassen.

| Capture Name | Interface               | T | Monitor Control Plane | T | Buffer Size | T | Filter by | T | Limit       | Status   | <u> </u> | Action  |
|--------------|-------------------------|---|-----------------------|---|-------------|---|-----------|---|-------------|----------|----------|---------|
| TestPCap     | TwoGigabitEthernet0/0/0 |   | No                    |   | 0%          |   | any       |   | @ 3600 secs | Inactive |          | ► Start |
|              |                         |   |                       |   |             |   |           |   |             |          | L        |         |

Paketerfassung starten

**CLI-Konfiguration** 

monitor capture TestPCap inner mac <H.H.H>
monitor capture TestPCap buffer size 100
monitor capture TestPCap interface twoGigabitEthernet 0/0/0 both

monitor capture TestPCap start <Reporduce the issue> monitor capture TestPCap stop show monitor capture TestPCap Status Information for Capture TestPCap Target Type: Interface: TwoGigabitEthernet0/0/0, Direction: BOTH Status : Inactive Filter Details: Capture all packets Inner Filter Details: Mac: 6c7e.67e3.6db9 Continuous capture: disabled Buffer Details: Buffer Type: LINEAR (default) Buffer Size (in MB): 100 Limit Details: Number of Packets to capture: 0 (no limit) Packet Capture duration: 3600 Packet Size to capture: 0 (no limit) Maximum number of packets to capture per second: 1000 Packet sampling rate: 0 (no sampling)

Exportieren der Paketerfassung auf einen externen TFTP-Server

monitor capture TestPCap export tftp://<IP address>/ TestPCap.pcap

Navigieren Sie zu Troubleshooting > Packet Capture, und wählen Sie Export aus, um die Erfassungsdatei auf den lokalen Computer herunterzuladen.

|     | Capture Name | Interface               | Ŧ | Monitor Control Plane | Ŧ | Buffer Size | Ŧ | Filter by | Ŧ | Limit        | St  | atus 🍸  | Action  |        |   |
|-----|--------------|-------------------------|---|-----------------------|---|-------------|---|-----------|---|--------------|-----|---------|---------|--------|---|
|     | TestPCap     | TwoGigabitEthernet0/0/0 |   | No                    |   | 0%          |   | any       |   | @ 3600 secs  | Ina | active  | ► Start | 🔀 Expo | t |
| [4] | 4 1 ⊨ ⊨      | 10 🔻                    |   |                       |   |             |   |           | E | xport Captur | e - | TestPCa | р       | ×      | 1 |
|     |              |                         |   |                       |   |             |   |           |   | Export to    | )*  | desktop |         | •      |   |
|     |              |                         |   |                       |   |             |   |           | ( | Cancel       |     |         |         | Export |   |

EPC herunterladen

Funktionierende Protokollausschnitte

#### AireOS-Debug-Protokoll für Foreign Controller-Client

Kabelgebundenes Paket vom kabelgebundenen Client empfangen

\*apfReceiveTask: May 27 12:00:55.127: a0:ce:c8:c3:a9:b5 Wired Guest packet from 10.105.211.69 on mobil

#### Export-Ankeranforderung für Außendienstmitarbeiter-Gebäude

\*apfReceiveTask: May 27 12:00:56.083: a0:ce:c8:c3:a9:b5 Attempting anchor export for mobile a0:ce:c8:c3 \*apfReceiveTask: May 27 12:00:56.083: a0:ce:c8:c3:a9:b5 mmAnchorExportSend: Building ExportForeignLradM. \*apfReceiveTask: May 27 12:00:56.083: a0:ce:c8:c3:a9:b5 SGT Payload built in Export Anchor Req 0

Ein ausländischer Controller sendet eine Export-Ankeranforderung an den Anker-Controller.

\*apfReceiveTask: May 27 12:00:56.083: a0:ce:c8:c3:a9:b5 Export Anchor request sent to 10.76.118.70

Ankercontroller sendet Bestätigung für die Ankeranforderung für Client

\*Dot1x\_NW\_MsgTask\_5: May 27 12:00:56.091: a0:ce:c8:c3:a9:b5 Recvd Exp Anchor Ack for mobile a0:ce:c8:c

Die Mobilitätsrolle für die Clients auf dem Foreign-Controller wird aktualisiert, um Foreign zu exportieren.

\*apfReceiveTask: May 27 12:00:56.091: a0:ce:c8:c3:a9:b5 0.0.0.0 DHCP\_REQD (7) mobility role update requ
Peer = 10.76.118.70, Old Anchor = 10.76.118.70, New Anchor = 10.76.118.70

Der Client wechselte in den RUN-Status.

```
*apfReceiveTask: May 27 12:00:56.091: a0:ce:c8:c3:a9:b5 0.0.0.0 DHCP_REQD (7) State Update from Mobilit
*apfReceiveTask: May 27 12:00:56.091: a0:ce:c8:c3:a9:b5 Stopping deletion of Mobile Station: (callerId:
*apfReceiveTask: May 27 12:00:56.091: a0:ce:c8:c3:a9:b5 Moving client to run state
```

9800 Ausländischer Controller radioaktive Spur
Der Client wird dem Controller zugeordnet.

```
2024/07/15 04:10:29.087608331 {wncd_x_R0-0}{1}: [client-orch-state] [17765]: (note): MAC: a0ce.c8c3.a9b
```

Die Mobilitätserkennung wird nach der Zuordnung durchgeführt.

```
2024/07/15 04:10:29.091585813 {wncd_x_R0-0}{1}: [client-orch-state] [17765]: (note): MAC: a0ce.c8c3.a9b 2024/07/15 04:10:29.091605761 {wncd_x_R0-0}{1}: [client-orch-state] [17765]: (note): MAC: a0ce.c8c3.a9b
```

Nach der Verarbeitung der Mobilitätserkennung wird für den Client-Roamingtyp eine Aktualisierung auf L3 angefordert.

```
2024/07/15 04:10:29.091664605 {wncd_x_R0-0}{1}: [mm-transition] [17765]: (info): MAC: a0ce.c8c3.a9b5 MM
2024/07/15 04:10:29.091693445 {wncd_x_R0-0}{1}: [mm-client] [17765]: (info): MAC: a0ce.c8c3.a9b5 Roam t
```

Der ausländische Controller sendet die Exportankeranforderung an den Anchor-WLC.

```
2024/07/15 04:10:32.093245394 {mobilityd_R0-0}{1}: [mm-client] [18316]: (debug): MAC: a0ce.c8c3.a9b5 Ex
2024/07/15 04:10:32.093253788 {mobilityd_R0-0}{1}: [mm-client] [18316]: (debug): MAC: a0ce.c8c3.a9b5 Fo
2024/07/15 04:10:32.093274405 {mobilityd_R0-0}{1}: [mm-client] [18316]: (info): MAC: a0ce.c8c3.a9b5 For
```

Die Antwort "Export Anchor" wird vom Anchor-Controller empfangen, und das VLAN wird vom Benutzerprofil übernommen.

```
2024/07/15 04:10:32.106775213 {mobilityd_R0-0}{1}: [mm-transition] [18316]: (info): MAC: a0ce.c8c3.a9b5
2024/07/15 04:10:32.106811183 {mobilityd_R0-0}{1}: [mm-client] [18316]: (debug): MAC: a0ce.c8c3.a9b5 Ex
2024/07/15 04:10:32.107183692 {wncd_x_R0-0}{1}: [epm-misc] [17765]: (info): [a0ce.c8c3.a9b5:Tw0/0/0] An
2024/07/15 04:10:32.107247304 {wncd_x_R0-0}{1}: [svm] [17765]: (info): [a0ce.c8c3.a9b5] Applied User Pro
2024/07/15 04:10:32.107250258 {wncd_x_R0-0}{1}: [aaa-attr-inf] [17765]: (info): Applied User Profile:
```

Sobald die Anfrage für den Export-Anker verarbeitet wurde, wird die Client-Mobilitätsrolle auf Export Foreign aktualisiert.

```
2024/07/15 04:10:32.107490972 {wncd_x_R0-0}{1}: [mm-client] [17765]: (debug): MAC: a0ce.c8c3.a9b5 Proce
2024/07/15 04:10:32.107502336 {wncd_x_R0-0}{1}: [mm-client] [17765]: (info): MAC: a0ce.c8c3.a9b5 Mobili
2024/07/15 04:10:32.107533732 {wncd_x_R0-0}{1}: [sanet-shim-translate] [17765]: (info): Anchor Vlan: 20
```

2024/07/15 04:10:32.107592251 {wncd\_x\_R0-0}{1}: [mm-client] [17765]: (note): MAC: a0ce.c8c3.a9b5 Mobili

Der Client wechselt in den IP-Lernstatus.

```
2024/07/15 04:10:32.108210365 {wncd_x_R0-0}{1}: [client-orch-state] [17765]: (note): MAC: a0ce.c8c3.a9b
2024/07/15 04:10:32.108293096 {wncd_x_R0-0}{1}: [client-orch-sm] [17765]: (debug): MAC: a0ce.c8c3.a9b5
```

Nach dem IP-Lernen wechselt der Client auf dem ausländischen WLC in den Status "RUN".

2024/07/15 04:10:32.108521618 {wncd\_x\_R0-0}{1}: [client-orch-state] [17765]: (note): MAC: a0ce.c8c3.a9b

#### Client-Debug-Protokoll für AireOS Anchor

Anfrage für Export-Anker vom ausländischen Controller empfangen.

\*Dot1x\_NW\_MsgTask\_5: May 28 10:46:27.831: a0:ce:c8:c3:a9:b5 Anchor Export Request Recvd for mobile a0:c \*Dot1x\_NW\_MsgTask\_5: May 28 10:46:27.831: a0:ce:c8:c3:a9:b5 mmAnchorExportRcv: Extracting mmPayloadExpo \*Dot1x\_NW\_MsgTask\_5: May 28 10:46:27.831: a0:ce:c8:c3:a9:b5 mmAnchorExportRcv Ssid=Guest useProfileNa

Das lokale Bridging-VLAN wird für den Client angewendet.

\*Dot1x\_NW\_MsgTask\_5: May 28 10:46:27.831: a0:ce:c8:c3:a9:b5 Updated local bridging VLAN to 11 while app \*Dot1x\_NW\_MsgTask\_5: May 28 10:46:27.831: a0:ce:c8:c3:a9:b5 Applying Interface(wired-vlan-11) policy on \*Dot1x\_NW\_MsgTask\_5: May 28 10:46:27.831: a0:ce:c8:c3:a9:b5 After applying Interface(wired-vlan-11) pol

Die Mobilitätsrolle wird aktualisiert auf "Anker exportieren" und "Clientstatus-Transistorzuordnung".

Die Mobilität ist abgeschlossen, der Client-Status ist verknüpft, und die Mobilitätsrolle lautet

"Export Anchor".

\*Dot1x\_NW\_MsgTask\_5: May 28 10:46:27.832: a0:ce:c8:c3:a9:b5 0.0.0.0 DHCP\_REQD (7) State Update from Mob

Die Client-IP-Adresse wird vom Controller erfasst, und der Status des Transistors von DHCP ist erforderlich, um die Webauthentifizierung zu ermöglichen.

\*dtlArpTask: May 28 10:46:58.356: a0:ce:c8:c3:a9:b5 Static IP client associated to interface wired-vlan \*dtlArpTask: May 28 10:46:58.356: a0:ce:c8:c3:a9:b5 dtlArpSetType: Changing ARP Type from 0 ---> 1 for \*dtlArpTask: May 28 10:46:58.356: a0:ce:c8:c3:a9:b5 10.105.211.75 DHCP\_REQD (7) Change state to WEBAUTH

Die Webauth-URL wird durch Hinzufügen der externen Umleitungs-URL und der virtuellen IP-Adresse des Controllers formuliert.

\*webauthRedirect: May 28 10:46:58.500: a0:ce:c8:c3:a9:b5- Preparing redirect URL according to configure \*webauthRedirect: May 28 10:46:58.500: a0:ce:c8:c3:a9:b5- Web-auth type External, using URL:http://10.1 \*webauthRedirect: May 28 10:46:58.500: a0:ce:c8:c3:a9:b5- Added switch\_url, redirect URL is now http://

Client-MAC-Adresse und WLAN zur URL hinzugefügt.

\*webauthRedirect: May 28 10:46:58.500: a0:ce:c8:c3:a9:b5- Added client\_mac , redirect URL is now http:// \*webauthRedirect: May 28 10:46:58.500: a0:ce:c8:c3:a9:b5- Added wlan, redirect URL is now \*webauthRedirect: May 28 10:46:58.500: a0:ce:c8:c3:a9:b5- Added wlan, redirect URL is now http://10.127

Finale URL nach dem Parchen des HTTP-GET-Prozesses für Host 10.105.211.1

\*webauthRedirect: May 28 10:46:58.500: a0:ce:c8:c3:a9:b5- parser host is 10.105.211.1
\*webauthRedirect: May 28 10:46:58.500: a0:ce:c8:c3:a9:b5- parser path is /auth/discovery
\*webauthRedirect: May 28 10:46:58.500: a0:ce:c8:c3:a9:b5-added redirect=, URL is now http://10.127.196.

Die Umleitungs-URL wird im 200-OK-Antwortpaket an den Client gesendet.

```
*webauthRedirect: May 28 10:46:58.500: a0:ce:c8:c3:a9:b5- 200 send_data =HTTP/1.1 200 OK
Location:http://10.127.196.171/webauth/login.html?switch_url=https://192.0.2.1/login.html&client_mac=a0
```

Der Client stellt eine TCP-Verbindung mit dem Umleitungs-URL-Host her. Sobald die Clients den Benutzernamen und das Kennwort für die Anmeldung im Portal übermitteln, sendet der Controller eine RADIUS-Anfrage an den RADIUS-Server

Sobald der Controller eine Access-Accept-Nachricht empfängt, hat der Client die TCP-Sitzung beendet und wird in den Status RUN verschoben.

```
*aaaQueueReader: May 28 10:46:59:077: a0:ce:c8:c3:a9:b5 Sending the packet to v4 host 10.197.224.122:18
*aaaQueueReader: May 28 10:46:59:077: a0:ce:c8:c3:a9:b5 Successful transmission of Authentication Packe
                                         AVP[01] User-Name.....testuser
*aaaQueueReader: May 28 10:46:59:077:
*aaaQueueReader: May 28 10:46:59:077:
                                         AVP[03] Calling-Station-Id.....a0-ce-c8
*aaaQueueReader: May 28 10:46:59:077:
                                         AVP[04] Nas-Port.....0x000000
*aaaQueueReader: May 28 10:46:59:077:
                                         AVP[05] Nas-Ip-Address.....0x0a4c76
*aaaQueueReader: May 28 10:46:59:077:
                                         AVP[06] NAS-Identifier.....POD1586-
*aaaQueueReader: May 28 10:46:59:500: a0:ce:c8:c3:a9:b5 radiusServerFallbackPassiveStateUpdate: RADIUS
*radiusTransportThread: May 28 10:46:59:500: a0:ce:c8:c3:a9:b5 Access-Accept received from RADIUS serv
*Dot1x_NW_MsgTask_5: May 28 10:46:59:500: a0:ce:c8:c3:a9:b5 Processing Access-Accept for mobile a0:ce:c
*apfReceiveTask: May 28 10:46:59:500: a0:ce:c8:c3:a9:b5 Moving client to run state
```

9800 Anker Controller radioaktive Spur

Mobility-Ankündigungsnachricht für den Client vom Foreign-Controller.

2024/07/15 15:10:20.614677358 {mobilityd\_R0-0}{1}: [mm-client] [15259]: (debug): MAC: a0ce.c8c3.a9b5 Re

Die Exportankeranforderung, die vom ausländischen Controller empfangen wird, wenn der Client eine Verknüpfung herstellt, für die die Exportankerantwort vom Ankercontroller gesendet wird. Diese kann über die RA-Verfolgung des ausländischen Controllers überprüft werden.

```
2024/07/15 15:10:22.615246594 {mobilityd_R0-0}{1}: [mm-transition] [15259]: (info): MAC: a0ce.c8c3.a9b5
```

Der Client wird in den Zuordnungsstatus versetzt, und die Mobilitätsrolle wird in Export Anchor umgewandelt.

```
2024/07/15 15:10:22.616156811 {wncd_x_R0-0}{1}: [client-orch-state] [14709]: (note): MAC: a0ce.c8c3.a9b 2024/07/15 15:10:22.627358367 {wncd_x_R0-0}{1}: [mm-client] [14709]: (note): MAC: a0ce.c8c3.a9b5 Mobili
```

```
2024/07/15 15:10:22.627462963 {wncd_x_R0-0}{1}: [dot11] [14709]: (note): MAC: a0ce.c8c3.a9b5 Client da
2024/07/15 15:10:22.627490485 {mobilityd_R0-0}{1}: [mm-client] [15259]: (debug): MAC: a0ce.c8c3.a9b5 Ex
2024/07/15 15:10:22.627494963 {mobilityd_R0-0}{1}: [mm-client] [15259]: (debug): MAC: a0ce.c8c3.a9b5 Fo
```

Die IP-Ermittlung wurde abgeschlossen, die Client-IP-Erkennung erfolgte über ARP.

2024/07/15 15:10:22.628124206 {wncd\_x\_R0-0}{1}: [client-iplearn] [14709]: (info): MAC: a0ce.c8c3.a9b5 2024/07/15 15:10:23.627064171 {wncd\_x\_R0-0}{1}: [sisf-packet] [14709]: (info): RX: ARP from interface m 2024/07/15 15:10:24.469704913 {wncd\_x\_R0-0}{1}: [client-iplearn] [14709]: (note): MAC: a0ce.c8c3.a9b5 2024/07/15 15:10:24.470527056 {wncd\_x\_R0-0}{1}: [client-iplearn] [14709]: (info): MAC: a0ce.c8c3.a9b5 2024/07/15 15:10:24.470587596 {wncd\_x\_R0-0}{1}: [client-orch-sm] [14709]: (debug): MAC: a0ce.c8c3.a9b5 2024/07/15 15:10:24.470613094 {wncd\_x\_R0-0}{1}: [client-orch-sm] [14709]: (debug): MAC: a0ce.c8c3.a9b5

Der Client-Richtlinienstatus steht in der Webauthentifizierung aus.

```
2024/07/15 15:10:24.470748350 {wncd_x_R0-0}{1}: [client-auth] [14709]: (info): MAC: a0ce.c8c3.a9b5 Cli
```

Der TCP-Handshake wird vom Controller getäuscht. Wenn der Client ein HTTP GET sendet, wird ein 200 OK-Antwortrahmen gesendet, der die Umleitungs-URL enthält.

Der Client muss einen TCP-Handshake mit der Umleitungs-URL einrichten und die Seite laden.

| 2024/07/15 15:11:37.579190912 {wncd_x_R0-0}{1}: [webauth-httpd] [14709]: (info): mobility_a0000001[a<br>2024/07/15 15:11:37.579226658 {wncd_x_R0-0}{1}: [webauth-state] [14709]: (info): mobility_a0000001[a<br>2024/07/15 15:11:37.579230650 {wncd_x_R0-0}{1}: [webauth-state] [14709]: (info): mobility_a0000001[a<br>2024/07/15 15:11:47.123072893 {wncd_x_R0-0}{1}: [webauth-httpd] [14709]: (info): mobility_a0000001[a<br>2024/07/15 15:11:47.123082753 {wncd_x_R0-0}{1}: [webauth-httpd] [14709]: (info): mobility_a0000001[a                                                                                                    | 2024/07/15 | 15 15:11:37.579177010 | {wncd_x_R0-0}{1}: | [webauth-httpd]  | [14709]:  | (info): | mobility_a00  | 00001[a0/ | ce |
|----------------------------------------------------------------------------------------------------|------------|-----------------------|-------------------|------------------|-----------|---------|---------------|-----------|----|
| 2024/07/15 15:11:37.579226658 {wncd_x_R0-0}{1}: [webauth-state] [14709]: (info): mobility_a0000001[a<br>2024/07/15 15:11:37.579230650 {wncd_x_R0-0}{1}: [webauth-state] [14709]: (info): mobility_a0000001[a<br>2024/07/15 15:11:47.123072893 {wncd_x_R0-0}{1}: [webauth-httpd] [14709]: (info): mobility_a0000001[a<br>2024/07/15 15:11:47.123082753 {wnc2024/07/15 15:12:04 280574375 {wncd x R0-0}{1}: [webauth-httpd] [1                                                                                                    | 2024/07/15 | 15 15:11:37.579190912 | {wncd_x_R0-0}{1}: | [webauth-httpd]  | [14709]:  | (info): | mobility_a00  | 00001[a0  | ce |
| 2024/07/15 15:11:37.579230650 {wncd_x_R0-0}{1}: [webauth-state] [14709]: (info): mobility_a0000001[a<br>2024/07/15 15:11:47.123072893 {wncd_x_R0-0}{1}: [webauth-httpd] [14709]: (info): mobility_a0000001[a<br>2024/07/15 15:11:47 123082753 {wnc2024/07/15 15:12:04 280574375 {wncd x R0-0}{1}: [webauth-httpd] [1                                                                                                    | 2024/07/15 | 15 15:11:37.579226658 | {wncd_x_R0-0}{1}: | [webauth-state]  | [14709]:  | (info): | mobility_a00  | 00001[a0  | ce |
| 2024/07/15 15:11:47.123072893 {wncd_x_R0-0}{1}: [webauth-httpd] [14709]: (info): mobility_a0000001[a                                                                                                    | 2024/07/15 | 15 15:11:37.579230650 | {wncd_x_R0-0}{1}: | [webauth-state]  | [14709]:  | (info): | mobility_a00  | 00001[a0  | ce |
| 2024/07/15 15:11:47 123082753 Swnc2024/07/15 15:12:04 280574375 Swncd x P0_0312: Swncauth_httpd] [1                                                                                                    | 2024/07/15 | 15 15:11:47.123072893 | {wncd_x_R0-0}{1}: | [webauth-httpd]  | [14709]:  | (info): | mobility_a00  | 00001[a0  | ce |
| 2024/07/15 15.11.47.125002755 {Wilc2024/07/15 15.12.04.200574575 {Wilc2_X_KO-0}{15.12.04.200574575 {Wilc2_X_KO-0}{15.12.04.200576575 {Wilc2_X_KO-0}{15.12.04.200576575 {Wilc2_X_KO-0}{15.12.04.20057657575 {Wilc2_X_KO-0}{15.12.04.20057657575 {Wilc2_X_KO-0}{15.12.04.20057657575} {Wilc2_X_KO-0}{15.12.04.200577575 {Wilc2_X_KO-0}{15.12.04.200577575} {Wilc2_X_KO-0}{15.12.04.200577575} {Wilc2_X_KO-0}{15.12.04.200577575} {Wilc2_X_KO-0}{15.12.04.200577575} {Wilc2_X_KO-0}{15.12.04.200577575} {Wilc2_X_KO-0}{15.12.04.2005775} {Wilc2_X_KO-0}{15.12.04.2005775} {Wilc2_X_KO-0}{15.12.04.2005775} {Wilc2_X_KO-0}{15.12.04.2005775} {Wilc2_X_KO-0}{15.12.04.2005775} {Wilc2_X_KO-0}{15.12.04.200575} {Wilc2_X_KO-0}{15.12.04.200575} {Wilc2_X_KO-0}{15.12.04.200575} {Wilc2_X_KO-0}{15.12.04.200575} {Wilc2_X_KO-0}{15.12.04.200575} {Wilc2_X_KO-0}{15.12.04.200575} {Wilc2_X_KO-0}{15.12.04.2005} {Wilc2_X_KO-0}{15.12.04.2005} {Wilc2_X_KO-0}{15.12.04.2005} {Wilc2_X-0}{15.12.04.2005} {Wilc2_X-0}{15.12.04.2005} {Wilc2_X-0}{15.12.04.2005} {Wilc2_X-0}{15.12.04.2005} {Wilc2_X-0}{15.12.04.2005} {Wilc2_X-0}{15.12.04.2005} {Wilc2_X-0}{15.12.04.2005} {Wilc2_ | 2024/07/15 | 15 15:11:47.123082753 | {wnc2024/07/15 15 | :12:04.280574375 | {wncd_x_F | 0-0}{1} | : [webauth-ht | tpd] [14] | 70 |

Wenn der Client die Anmeldeinformationen auf der Webportalseite sendet, wird ein Access-Request-Paket zur Authentifizierung an den Radius-Server gesendet.

```
2024/07/15 15:12:04.281076844 {wncd_x_R0-0}{1}: [radius] [14709]: (info): RADIUS: Send Access-Request t
2024/07/15 15:12:04.281087672 {wncd_x_R0-0}{1}: [radius] [14709]: (info): RADIUS: authenticator e3 01
2024/07/15 15:12:04.281093278 {wncd_x_R0-0}{1}: [radius] [14709]: (info): RADIUS: Calling-Station-Id
2024/07/15 15:12:04.281097034 {wncd_x_R0-0}{1}: [radius] [14709]: (info): RADIUS: User-Name
2024/07/15 15:12:04.281148298 {wncd_x_R0-0}{1}: [radius] [14709]: (info): RADIUS: Cisco AVpair
```

Access-Accept wird vom Radius-Server empfangen, Webauth ist erfolgreich.

```
2024/07/15 15:12:04.683597101 {wncd_x_R0-0}{1}: [radius] [14709]: (info): RADIUS: Received from id 1812, 2024/07/15 15:12:04.683607762 {wncd_x_R0-0}{1}: [radius] [14709]: (info): RADIUS: authenticator 52 3e 2024/07/15 15:12:04.683614780 {wncd_x_R0-0}{1}: [radius] [14709]: (info): RADIUS: User-Name
```

Die Authentifizierung war erfolgreich, und der Client-Richtlinienstatus lautet "RUN".

```
2024/07/15 15:12:04.683901842 {wncd_x_R0-0}{1}: [webauth-state] [14709]: (info): mobility_a0000001[a0ce
2024/07/15 15:12:04.690643388 {wncd_x_R0-0}{1}: [errmsg] [14709]: (info): %CLIENT_ORCH_LOG-6-CLIENT_ADD
2024/07/15 15:12:04.690726966 {wncd_x_R0-0}{1}: [aaa-attr-inf] [14709]: (info): [ Applied attribute :bs
2024/07/15 15:12:04.691064276 {wncd_x_R0-0}{1}: [client-orch-state] [14709]: (note): MAC: a0ce.c8c3.a9b
```

#### Integrierte Paketerfassungsanalyse

| No |                                           | Time               | Source             | Destination        | Length      | Protocol     | Info         |       |                                                             |  |
|----|-------------------------------------------|--------------------|--------------------|--------------------|-------------|--------------|--------------|-------|-------------------------------------------------------------|--|
| +  | 804                                       | 15:10:24.826953    | 10.105.211.69      | 10.105.211.1       |             | HTTP         | GET /auth/d  | iscov | overy?architecture=9 HTTP/1.1                               |  |
| -  | 806                                       | 5 15:10:24.826953  | 10.105.211.1       | 10.105.211.69      |             | HTTP         | HTTP/1.1 20  | 0 OK  | K (text/html)                                               |  |
|    |                                           |                    |                    |                    |             |              | 0            |       |                                                             |  |
| >  | Frame 8                                   | 306: 863 bytes on  | wire (6904 bits),  | 863 bytes capture  | d (6904 bit | s)           |              |       |                                                             |  |
| >  | Etherne                                   | et II, Src: Cisco_ | _59:31:4b (f4:bd:9 | e:59:31:4b), Dst:  | Cisco_34:90 | :cb (6c:5e:3 | b:34:90:cb)  |       |                                                             |  |
| >  | Interne                                   | et Protocol Versio | on 4, Src: 10.76.1 | 18.70, Dst: 10.76. | 6.156       |              |              |       |                                                             |  |
| >  | User Da                                   | atagram Protocol,  | Src Port: 16667,   | Dst Port: 16667    |             |              |              |       |                                                             |  |
| >  | Contro                                    | l And Provisioning | g of Wireless Acce | ss Points - Data   |             |              |              |       |                                                             |  |
| >  | Etherne                                   | et II, Src: Cisco_ | 34:90:d4 (6c:5e:3  | b:34:90:d4), Dst:  | CeLink_c3:a | 9:b5 (a0:ce: | c8:c3:a9:b5) |       |                                                             |  |
| >  | 802.10                                    | Virtual LAN, PRI:  | 0, DEI: 0, ID: 4   | 095                |             |              |              |       |                                                             |  |
| >  | Interne                                   | et Protocol Versio | on 4, Src: 10.105. | 211.1, Dst: 10.105 | .211.69     |              |              |       |                                                             |  |
| >  | Transm:                                   | ission Control Pro | tocol, Src Port: : | 80, Dst Port: 5435 | 1, Seq: 1,  | Ack: 108, Le | n: 743       |       |                                                             |  |
| ~  | Hyperte                                   | ext Transfer Proto | col                |                    |             |              |              |       |                                                             |  |
|    | > HTTP                                    | /1.1 200 OK\r\n    |                    |                    |             |              |              |       |                                                             |  |
|    | Loca                                      | tion: http://10.1  | 27.196.171/webauth | /login.html?switc  | n_url=https | ://192.0.2.1 | login.html&  | redir | irect=http://10.105.211.1/auth/discovery?architecture=9\r\n |  |
|    | Cont                                      | ent-Type: text/ht  | ml\r\n             |                    |             |              |              |       |                                                             |  |
|    | > Cont                                    | ent-Length: 527\r  | \n                 |                    |             |              |              |       |                                                             |  |
|    | \r\n                                      |                    |                    |                    |             |              |              |       |                                                             |  |
|    | [HTTP response 1/1]                       |                    |                    |                    |             |              |              |       |                                                             |  |
|    | [Time since request: 0.000000000 seconds] |                    |                    |                    |             |              |              |       |                                                             |  |
|    | [Request in frame: 804]                   |                    |                    |                    |             |              |              |       |                                                             |  |
|    | [Req                                      | uest URI: http://  | 10.105.211.1/auth/ | discovery?archite  | ture=9]     |              |              |       |                                                             |  |
|    | File                                      | Data: 527 bytes    |                    |                    |             |              |              |       |                                                             |  |

Client wird auf Portalseite umgeleitet

### Die Sitzung wird nach Erhalt der Umleitungs-URL geschlossen.

|   | 804 | 15:10:24.826953 10.105.211.69 | 10.105.211.1  | HTTP | GET /auth/discovery?architecture=9 HTTP/1.1                                              |
|---|-----|-------------------------------|---------------|------|------------------------------------------------------------------------------------------|
|   | 805 | 15:10:24.826953 10.105.211.1  | 10.105.211.69 | TCP  | 80 → 54351 [ACK] Seq=1 Ack=108 Win=65152 Len=0 TSval=2124108437 TSecr=2231352500         |
| + | 806 | 15:10:24.826953 10.105.211.1  | 10.105.211.69 | нттр | HTTP/1.1 200 OK (text/html)                                                              |
|   | 807 | 15:10:24.826953 10.105.211.69 | 10.105.211.1  | TCP  | 54351 → 80 [ACK] Seq=108 Ack=744 Win=131008 Len=0 TSval=2231352500 TSecr=2124108437      |
|   | 812 | 15:10:24.835955 10.105.211.69 | 10.105.211.1  | TCP  | 54351 → 80 [FIN, ACK] Seq=108 Ack=744 Win=131072 Len=0 TSval=2231352510 TSecr=2124108437 |
|   | 813 | 15:10:24.836947 10.105.211.1  | 10.105.211.69 | TCP  | 80 → 54351 [FIN, ACK] Seq=744 Ack=109 Win=65152 Len=0 TSval=2124108447 TSecr=2231352510  |
| L | 814 | 15:10:24.836947 10.105.211.69 | 10.105.211.1  | TCP  | 54351 → 80 [ACK] Seq=109 Ack=745 Win=131072 Len=0 TSval=2231352510 TSecr=2124108447      |

Die TCP-Sitzung wird nach dem Empfang der Umleitungs-URL geschlossen.

Der Client initiiert einen TCP-3-Wege-Handshake an den URL-Umleitungshost und sendet eine HTTP GET-Anforderung.

Nach dem Laden der Seite werden die Anmeldedaten im Portal übermittelt. Der Controller sendet eine Zugriffsanforderung an den Radius-Server, um den Client zu authentifizieren.

Nach erfolgreicher Authentifizierung wird die TCP-Sitzung mit dem Webserver beendet, und auf dem Controller wird der Client-Richtlinienmanager-Status auf "RUN" gesetzt.

| 35 Len=0 MSS=1460 WS=64 TSval=2678067533 TSecr=0 |
|--------------------------------------------------|
|                                                  |
| in=65535 Len=0 MSS=1380 WS=256 SACK_PERM         |
| Len=0                                            |
| ://192.0.2.1/login.html&redirect=http://3.3.3.3/ |
| inuation                                         |
| 1 Ack=485 Win=2097408 Len=1380                   |
| q=485 Ack=1 Win=262144 Len=0 SLE=1381 SRE=1737   |
| 0352 Len=0                                       |
|                                                  |
|                                                  |
| 51952 Len=0                                      |
|                                                  |
|                                                  |
| 51952 Len=0                                      |
|                                                  |
|                                                  |
|                                                  |
|                                                  |
| 51952 Len=0                                      |
| √in=262144 Len=0                                 |
| vin=2097408 Len=0                                |
| 52144 Lon-0                                      |
|                                                  |

Client sendet HTTP GET-Anforderung an die Portalseite und schließt die Authentifizierung erfolgreich ab

## **RADIUS Access Request-Paket**

| T. | 2747 15:12:04.280976 10.76.118.70                                                                                                    | 10.197.224.122                                                                                                    | RADIUS          | Access-Request id=0 |  |  |  |  |  |
|----|----------------------------------------------------------------------------------------------------|----------------------------------------------------------------------------------------------------|-----------------|---------------------|--|--|--|--|--|
| >  | Frame 2747: 405 bytes on wire (3240 bits), 405 bytes captured (3240 bits)<br>Ethernet II, Src: Cisco_59:31:4b (f4:bd:9e:59:31:4b), Dst: Cisco_34:90:cb (6c:5e:3b:34:90:cb)<br>Internet Protocol Version 4, Src: 10.76.118.70, Dst: 10.197.224.122<br>User Datagram Protocol, Src Port: 60222, Dst Port: 1812<br>RADIUS Protocol                                                              |                                                                                                    |                 |                     |  |  |  |  |  |
|    | Code: Access-Request (1)<br>Packet identifier: 0x0 (0)<br>Length: 363<br>Authenticator: e3018f5d8e52fccbe0d703dac1a209e6<br>[The response to this request is in frame 2751]<br>V Attribute Value Pairs<br>> AVP: t=Calling-Station-Id(31) l=19 val=a0-ce-c8-c3-a9-b5<br>> AVP: t=User-Name(1) l=10 val=testuser                                                                              |                                                                                                    |                 |                     |  |  |  |  |  |
|    | > AVP: t=Framed-IP-Address(8) l=6                                                                                                    | val=10.105.211.69                                                                                                    |                 |                     |  |  |  |  |  |
|    | <pre>&gt; AVP: t=Message-Authenticator(80)<br/>&gt; AVP: t=Service-Type(6) l=6 val=D<br/>&gt; AVP: t=Vendor-Specific(26) l=29<br/>&gt; AVP: t=Vendor-Specific(26) l=22<br/>&gt; AVP: t=User-Password(2) l=18 val<br/>&gt; AVP: t=Vendor-Specific(26) l=32<br/>&gt; AVP: t=Vendor-Specific(26) l=20<br/>&gt; AVP: t=NAS-IP-Address(4) l=6 val<br/>&gt; AVP: t=NAS-Port-Type(61) l=6 val</pre> | <pre>l=18 val=6f469fa30834350d2;<br/>ialout=Framed=User(5)<br/>vnd=ciscoSystems(9)<br/>eEncrypted<br/>vnd=ciscoSystems(9)<br/>vnd=ciscoSystems(9)<br/>=10.76.118.70<br/>=Virtual(5)</pre> | aed4e4b226cddf7 |                     |  |  |  |  |  |

Zugriffs-Anforderungspaket

## **RADIUS Access Accept-Paket**

|                                  | 2751 15:12:04.682963 10.197.224.122 10.76.118.70                                                                                                    | RADIUS                        | Access-Accept id=0       |  |
|----------------------------------|----------------------------------------------------------------------------------------------------|-------------------------------|--------------------------|--|
| Fr<br>Et<br>80<br>In<br>Us<br>RA | ame 2751: 151 bytes on wire (1208 bits), 151 bytes captured (1208<br>hernet II, Src: Cisco_34:90:cb (6c:5e:3b:34:90:cb), Dst: Cisco_59:<br>2.1Q Virtual LAN, PRI: 0, DEI: 0, ID: 2081<br>ternet Protocol Version 4, Src: 10.197.224.122, Dst: 10.76.118.70<br>er Datagram Protocol, Src Port: 1812, Dst Port: 60222<br>DIUS Protocol | bits)<br>31:4b (f4:bd         | :9e:59:31:4b)            |  |
|                                  | Code: Access-Accept (2)<br>Packet identifier: 0x0 (0)<br>Length: 105<br>Authenticator: 523eb01399aba715577647a1fbe3b899<br>[This is a response to a request in frame 2747]<br>[Time from request: 0.401987000 seconds]                                                                                                    |                               |                          |  |
| ~                                | Attribute Value Pairs<br>> AVP: t=User-Name(1) l=10 val=testuser<br>> AVP: t=Class(25) l=57 val=434143533a303030303030303030303030303<br>> AVP: t=Message-Authenticator(80) l=18 val=223df8645f1387d713742                                                                                                    | 3037334235424<br>28b20df9e0c1 | 3343437423a697365333167. |  |

# Verwandter Artikel

Konfigurieren der Mobilitätsfunktion von WLAN Anchor auf dem Catalyst 9800

Konfigurationsbeispiel für kabelgebundenen Gastzugriff mit AireOS-Controllern

## Informationen zu dieser Übersetzung

Cisco hat dieses Dokument maschinell übersetzen und von einem menschlichen Übersetzer editieren und korrigieren lassen, um unseren Benutzern auf der ganzen Welt Support-Inhalte in ihrer eigenen Sprache zu bieten. Bitte beachten Sie, dass selbst die beste maschinelle Übersetzung nicht so genau ist wie eine von einem professionellen Übersetzer angefertigte. Cisco Systems, Inc. übernimmt keine Haftung für die Richtigkeit dieser Übersetzungen und empfiehlt, immer das englische Originaldokument (siehe bereitgestellter Link) heranzuziehen.